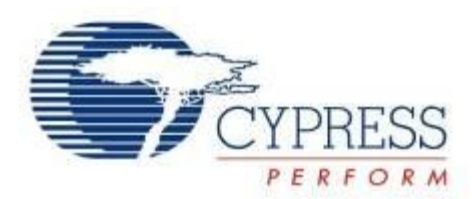

# KitProg User Guide

Doc. No. 001-96359 Rev. \*E

Cypress Semiconductor 198 Champion Court San Jose, CA 95134-1709 Phone (USA): 800.858.1810 Phone (Intnl): +1.408.943.2600 www.cypress.com

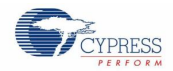

#### Copyrights

© Cypress Semiconductor Corporation, 2015. The information contained herein is subject to change without notice. Cypress Semiconductor Corporation assumes no responsibility for the use of any circuitry other than circuitry embodied in a Cypress product. Nor does it convey or imply any license under patent or other rights. Cypress products are not warranted nor intended to be used for medical, life support, life saving, critical control or safety applications, unless pursuant to an express written agreement with Cypress. Furthermore, Cypress does not authorize its products for use as critical components in life-support systems where a malfunction or failure may reasonably be expected to result in significant injury to the user. The inclusion of Cypress products in life-support systems application implies that the manufacturer assumes all risk of such use and in doing so indemnifies Cypress against all charges.

#### Source Code

Any Source Code (software and/or firmware) is owned by Cypress Semiconductor Corporation (Cypress) and is protected by and subject to worldwide patent protection (United States and foreign), United States copyright laws and international treaty provisions. Cypress hereby grants to licensee a personal, non-exclusive, non-transferable license to copy, use, modify, create derivative works of, and compile the Cypress Source Code and derivative works for the sole purpose of creating custom software and or firmware in support of licensee product to be used only in conjunction with a Cypress integrated circuit as specified in the applicable agreement. Any reproduction, modification, translation, compilation, or representation of this Source Code except as specified above is prohibited without the express written permission of Cypress.

#### Disclaimer

CYPRESS MAKES NO WARRANTY OF ANY KIND, EXPRESS OR IMPLIED, WITH REGARD TO THIS MATERIAL, INCLUDING, BUT NOT LIMITED TO, THE IMPLIED WARRANTIES OF MERCHANTABILITY AND FITNESS FOR A PARTICULAR PURPOSE. Cypress reserves the right to make changes without further notice to the materials described herein. Cypress does not assume any liability arising out of the application or use of any product or circuit described herein. Cypress does not authorize its products for use as critical components in life-support systems where a malfunction or failure may reasonably be expected to result in significant injury to the user. The inclusion of Cypress' product in a life-support systems application implies that the manufacturer assumes all risk of such use and in doing so indemnifies Cypress against all charges.

Use may be limited by and subject to the applicable Cypress software license agreement.

#### Trademarks

PSoC Creator is a trademark and CapSense and PSoC are registered trademarks of Cypress Semiconductor Corporation. All other trademarks are the property of their respective owners.

Purchase of I2C components from Cypress or one of its sublicensed Associated Companies conveys a license under the Philips I2C Patent Rights to use these components in an I2C system, provided that the system conforms to the I2C Standard Specification as defined by Philips. As from October 1st, 2006 Philips Semiconductors has a new trade name - NXP Semiconductors.

#### Flash Code Protection

Cypress products meet the specifications contained in their particular Cypress Datasheets. Cypress believes that its family of products is one of the most secure families of its kind on the market today, regardless of how they are used. There may be methods, unknown to Cypress that can breach the code protection features. Any of these methods, to our knowledge, would be dishonest and possibly illegal. Neither Cypress nor any other semiconductor manufacturer can guarantee the security of their code. Code protection does not mean that we are guaranteeing the product as "unbreakable." Cypress is willing to work with the customer who is concerned about the integrity of their code. Code protection is constantly evolving. We at Cypress are committed to continuously improving the code protection features of our products.

# Contents

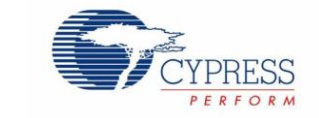

| KitPro    | g User Guide                                                  | 1        |
|-----------|---------------------------------------------------------------|----------|
| Conte     | nts                                                           | 3        |
| 1. In     | troduction                                                    | 4        |
| 2. Ki     | itProg Ecosystem                                              | 5        |
| 3 11      | sing the KitProg Programmer/Debugger                          | 7        |
| J. U.     |                                                               | ، ،<br>- |
| 3.1       | Programming Using PSoC Creator                                |          |
| ა.∠<br>ვვ | Programming Using PSoC Creator                                | 9        |
| 3.4       | KitProg Driver Installation                                   | 10       |
| 3.5       | Updating the KitProg Firmware                                 | 11       |
| 4. U      | sing the KitProg Mass Storage Programmer                      | 13       |
| 4.1       | Enter or Exit the Mass Storage Programmer Mode                |          |
| 4.2       | Programming Using the Mass Storage Programmer                 | 13       |
| 4.3       | Frequently Asked Questions on KitProg Mass Storage Programmer | 15       |
| 5. U      | sing the KitProg USB-UART Bridge                              | 16       |
| 6. U      | sing the KitProg USB-I2C Bridge                               | 24       |
| 7. D      | eveloping Applications for PSoC 5LP                           | 31       |
| 7.1       | Building a Bootloadable Project for PSoC 5LP                  |          |
| 7.2       | Building a Normal Project for PSoC 5LP                        |          |
| 8. Tr     | roubleshooting the KitProg                                    | 40       |
| 8.1       | KitProg Status LED Indication                                 | 40       |
| 8.2       | PSoC 5LP Factory Program Restore Instructions                 | 41       |
| 8.        | 2.1 PSoC 5LP is Programmed with a Bootloadable Application    | 41       |
| 8.        | 2.2 Restore PSoC 5LP using MiniProg3                          | 45       |
| Appen     | ıdix                                                          | 46       |
| A.1 F     | Pin Assignment Tables                                         | 46       |
| Revisi    | on History                                                    | 47       |
| Docu      | ument Revision History                                        | 47       |

## 1. Introduction

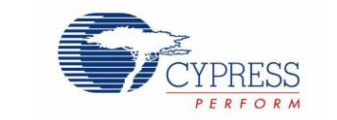

The KitProg is an onboard programmer/debugger with USB-I2C and USB-UART bridge functionality. The KitProg is integrated onto most PSoC development kits. This user guide provides comprehensive information on how to use the KitProg functionalities with PSoC development kits. Figure 1-1 shows the KitProg ecosystem. The Cypress PSoC 5LP device is used to implement the KitProg functionality.

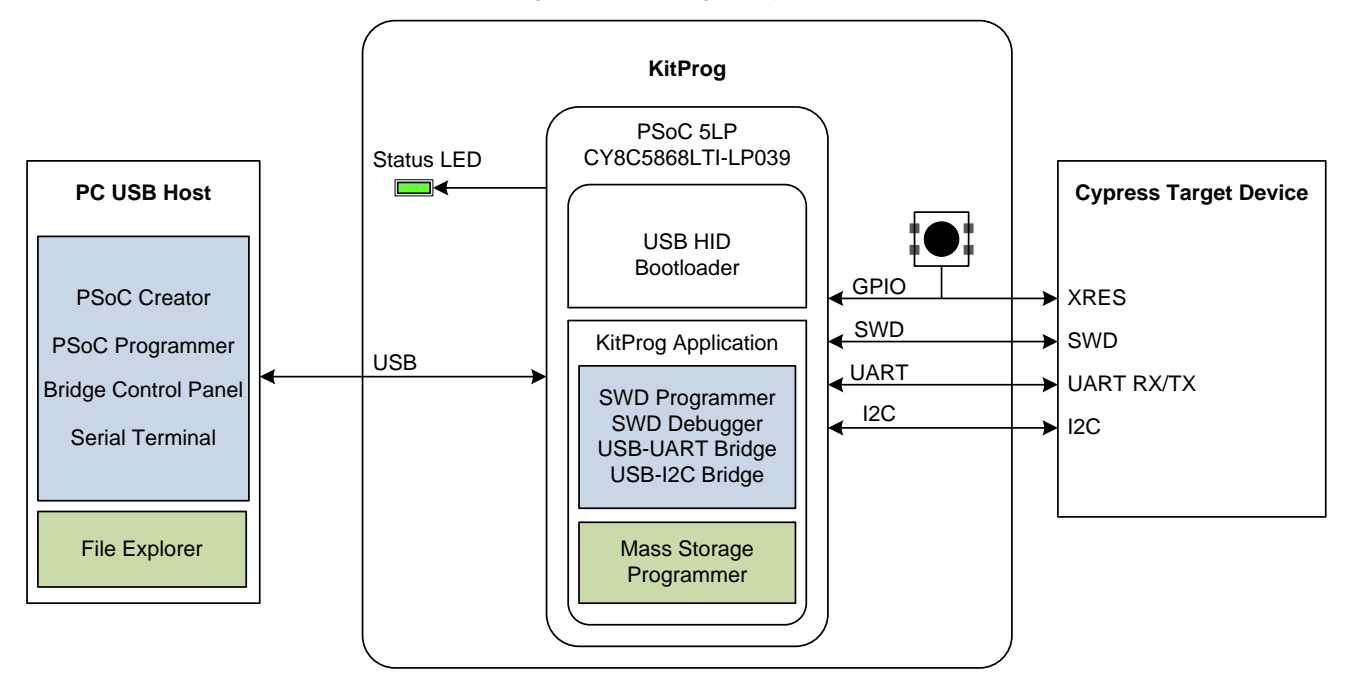

Figure 1-1. KitProg Ecosystem

Supported only on CY8CKIT-044 PSoC 4 M-Series Pioneer Kit

Note: The Mass Storage Programmer is supported only on CY8CKIT-044 PSoC 4 M-Series Pioneer Kit.

## 2. KitProg Ecosystem

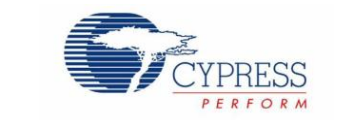

Table 2-1 lists the development kits that use the KitProg. Table 2-2 lists the prerequisite Cypress software needed to use the KitProg.

| Development Kits                                        | Target Device           |
|---------------------------------------------------------|-------------------------|
| CY8CKIT-042 PSoC <sup>®</sup> 4 Pioneer Kit             | PSoC 4200               |
| CY8CKIT-040 PSoC 4000 Pioneer Kit                       | PSoC 4000               |
| CY3280-MBR3 CapSense® Evaluation Kit                    | CapSense MBR3           |
| CY8CKIT-042-BLE Bluetooth® Low Energy (BLE) Pioneer Kit | PSoC 4200 BLE, PRoC BLE |
| CY8CKIT-044 PSoC® 4 M-Series Pioneer Kit                | PSoC 4200M              |
| CY8CKIT-043 PSoC 4 M-Series Prototyping Kit             | PSoC 4200M              |
| CY8CKIT-059 PSoC <sup>®</sup> 5LP Prototyping Kit       | PSoC 5LP                |

#### Table 2-1. Development Kits Supported by KitProg

**Note:** The CY3280-MBR3 CapSense Evaluation Kit features a fixed-function CapSense controller device; the KitProg on this kit is only used for the USB-I2C bridge functionality. Therefore, except the chapter Using the KitProg USB-I2C Bridge, other chapters of this UG are not applicable to the CY3280-MBR3 kit.

| Table 2-2 | Prerequis | ite Software | e for KitPro | on Operation |
|-----------|-----------|--------------|--------------|--------------|
|           | ricicquic |              |              | by operation |

| Functionality   | Pre-Requisite Software     | Download Link/Remarks                                                                                                    |
|-----------------|----------------------------|----------------------------------------------------------------------------------------------------|
| Programmer      | PSoC Programmer            | www.cypress.com/psocprogrammer                                                                                            |
| Debugger        | PSoC Creator               | www.cypress.com/psoccreator                                                                                               |
| USB-I2C Bridge  | Bridge Control Panel (BCP) | Installed along with PSoC Programmer                                                                                      |
| USB-UART Bridge | HyperTerminal/PuTTY        | HyperTerminal is available as part of Microsoft Windows installation in Windows XP. PuTTY is available from www.putty.org |

The KitProg supports different speeds for communication interfaces. Table 2-3 summarizes the KitProg operating modes.

Table 2-3. KitProg Operating Modes

| Function            | Supported Speed                                         | Units |
|---------------------|---------------------------------------------------------|-------|
| Programmer/Debugger | 1.6                                                     | MHz   |
| USB-I2C Bridge      | 50, 100, 400, 1000                                      | kHz   |
| USB-UART Bridge     | 1200, 2400, 4800, 9600, 19200, 38400, 57600, and 115200 | Bauds |

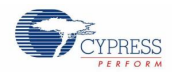

This document assumes that you know the basics of how to use PSoC Creator ™. If you are new to PSoC Creator, refer to the documentation in the PSoC Creator home page. You can also refer to the following application notes to get started with PSoC devices:

- Getting Started with PSoC<sup>®</sup> 4
- Getting Started with PSoC<sup>®</sup> 4 BLE
- Getting Started with PSoC<sup>®</sup> 5LP
- Getting Started with CapSense<sup>®</sup>

# 3. Using the KitProg Programmer/Debugger

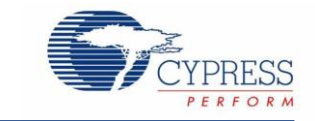

This section explains the method to use the KitProg programmer/debugger integrated onto the PSoC development kits. The KitProg supports the development kits listed in Table 2-1. This section uses the PSoC 4 M-Series Pioneer Kit as an example.

## 3.1 Programming Using PSoC Creator

 Connect the USB cable into the USB connector, J6, as shown in Figure 3-1. If you are connecting the kit to your PC for the first time, it enumerates as a USB composite device and installs the required driver software. See the KitProg Driver Installation section for more information.

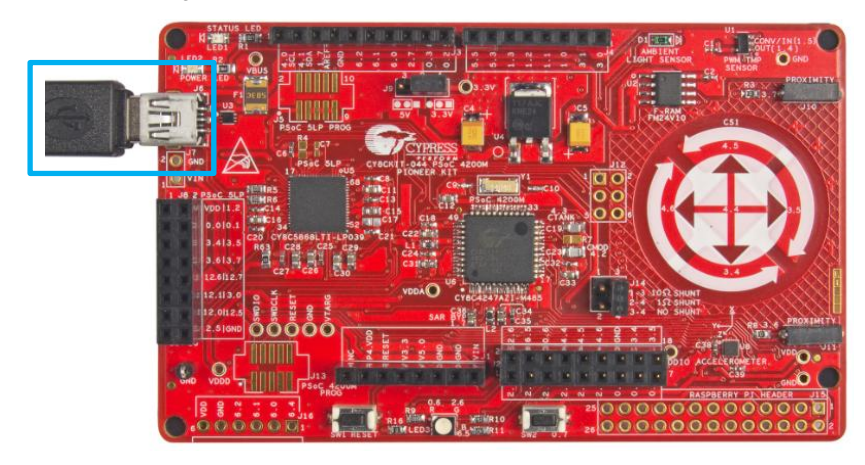

Figure 3-1. Connect USB Cable to J6 (Pioneer kits)

Figure 3-2. USB Male Connector J6 to PC USB Female Connector (Prototyping Kits)

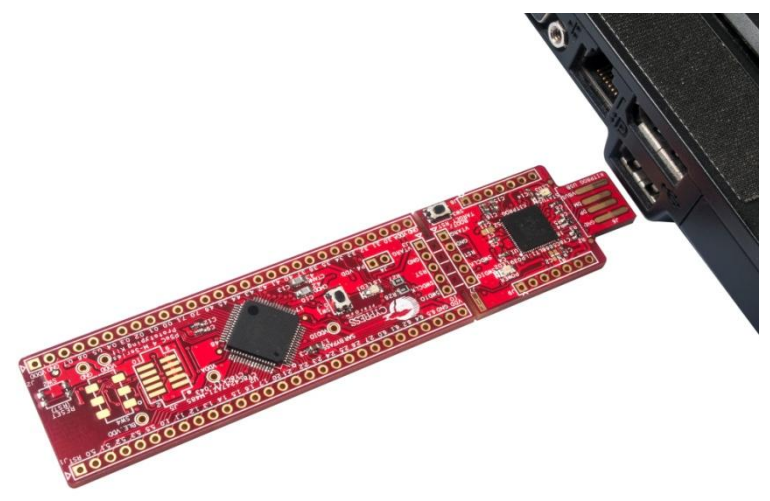

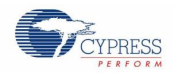

- 2. Launch PSoC Creator from the Start > All Programs > Cypress > PSoC Creator <version> > PSoC Creator <version>.
- 3. Select File > Open > Project/Workspace in PSoC Creator and browse to the desired project.
- 4. Select Build > Build Project or press [Shift] [F6] to build the project, as shown in Figure 3-3.

Figure 3-3. Build an Example Project

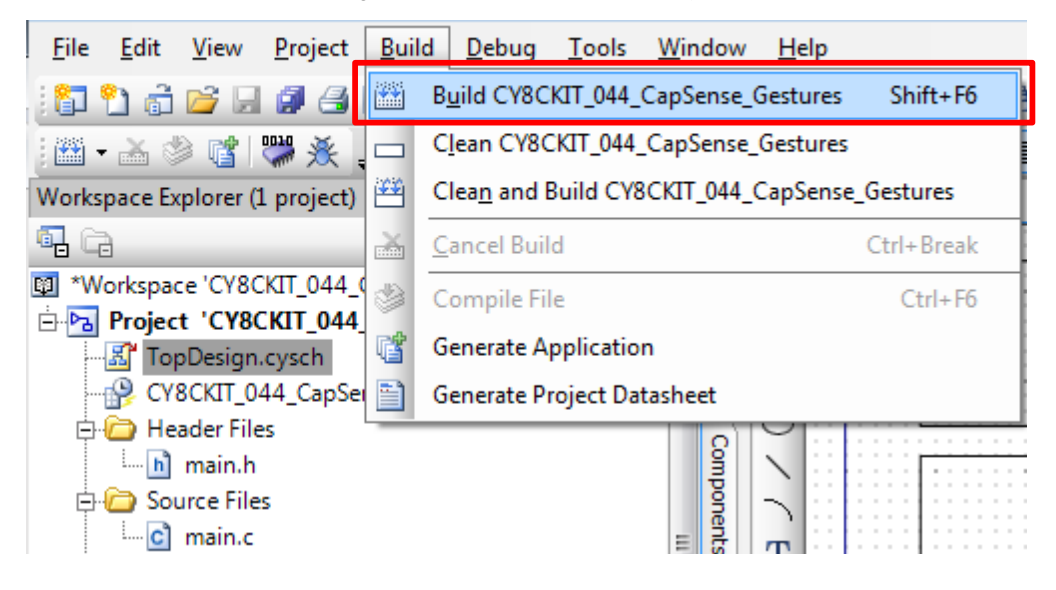

5. If there are no errors during build, program the PSoC 4200M device on the kit by choosing **Debug** > **Program** or pressing **[Ctrl] [F5]**, as shown in Figure 3-4.

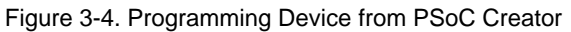

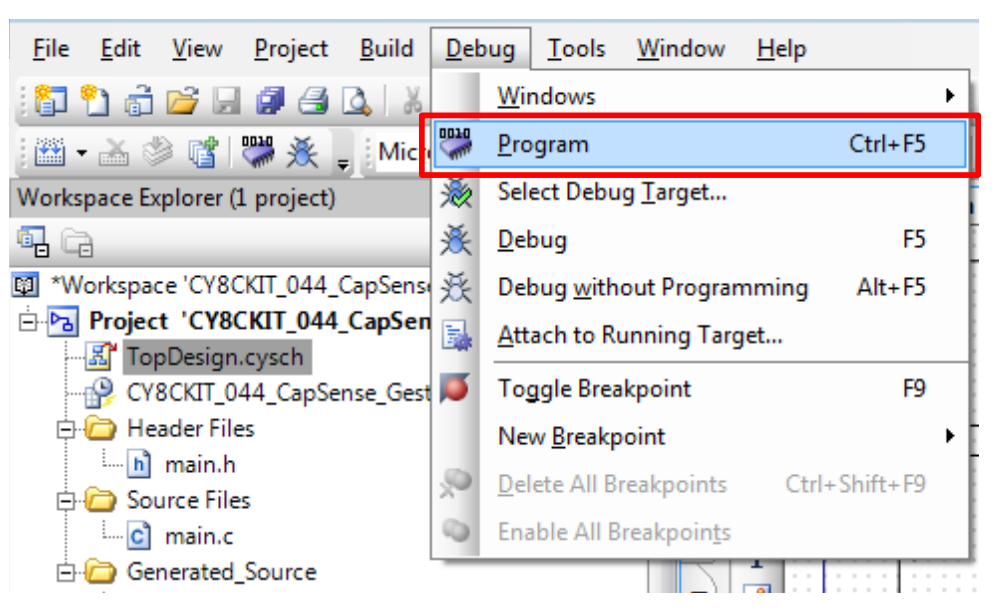

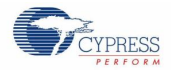

## 3.2 Debugging Using PSoC Creator

To debug the project using PSoC Creator, follow steps 1 to 4 from Programming Using PSoC Programmer. Then, follow these steps:

1. Click the Debug icon or press **[F5]**, as shown in Figure 3-5. Alternately, you can select **Debug** > **Debug**. This programs the device and starts the debugger.

Figure 3-5. Debug Option in PSoC Creator

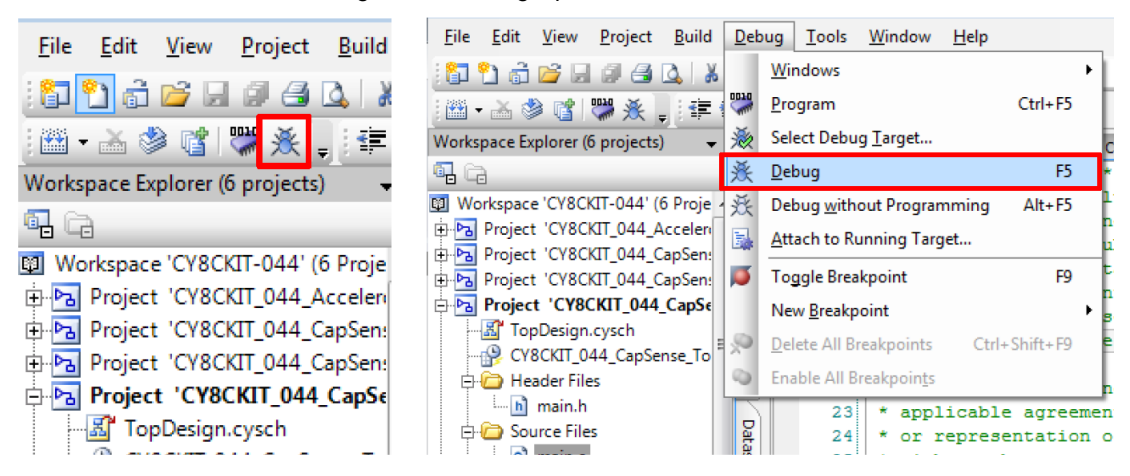

2. When PSoC Creator enters the Debug mode, use the buttons on the toolbar or keyboard shortcuts to debug your project.

For more details on using the debug features, refer to the PSoC Creator Help. Select **Help** > **PSoC Creator Help Topics** in the PSoC Creator menu. In the PSoC Creator Help window, locate **Using the Debugger** section in the **Contents** tab as shown in Figure 3-6.

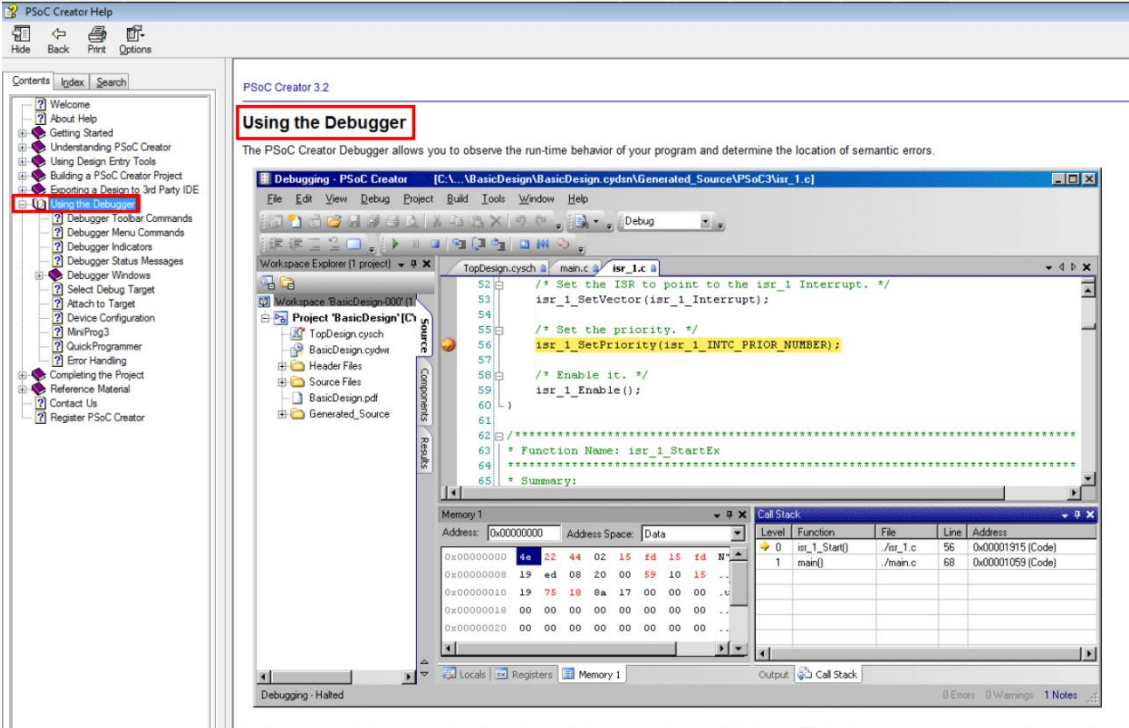

Figure 3-6. Using the PSoC Creator Debugger

The debuoder understands features that are built into programming languages and their associated libraries. With the debuoder, you can break (suspend) execution of your p

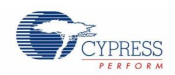

## 3.3 Programming Using PSoC Programmer

PSoC Programmer (3.22.2 or later) can be used to program existing .hex files into the kit. To do this, follow these steps.

- 1. Connect the kit to your PC and open PSoC Programmer from Start > All Programs > Cypress > PSoC Programmer <version> > PSoC Programmer <version>.
- 2. Click the File Load button at the top left corner of the window. Browse to the desired *.hex* file and click Open. For the PSoC 4 device, the *.hex* file is located at: <Project Directory>\<Project Name.cydsn>\CortexM0\ <Compiler Name and Version>\<Debug> or <Release>\<Project Name.hex>.
- 3. Click the KitProg/<serial number> in the Port Selection list to connect the kit to your computer.

**Note:** If the CY5670 CySmart USB Dongle (BLE Dongle) is used, the device will enumerate as '**KitProg/BLE<serial number>**'.

4. Click the **Program** button to start programming the kit with the selected file.

**Note:** If the *.hex* file does not match the selected device, then PSoC Programmer will display a device mismatch error and terminate programming. Ensure that you have selected the correct *.hex* file.

5. When the programming is completed successfully, indicated by a PASS message on the status bar, the kit is ready for use. Close PSoC Programmer.

### 3.4 KitProg Driver Installation

The CY8CKIT-044 powers from a computer over the USB interface. It enumerates as a composite device, as shown in Table 3-1. The USB drivers required for enumeration are part of the kit installer and should be appropriately installed for its correct operation.

| Function             | Description                                     |
|----------------------|-------------------------------------------------|
| USB Composite Device | USB Composite device                            |
| USB Input Device     | USB-I2C bridge, KitProg command interface       |
| KitProg              | Programmer and debugger                         |
| KitProg USB-UART     | USB-UART bridge, which appears as the COM# port |

#### Table 3-1 Enumerated Interfaces

Figure 3-7 KitProg Driver Installation (appearance may differ depending on the Windows version)

| 🚺 Driver Software Installation                                                           |                                                              | <b></b> |
|------------------------------------------------------------------------------------------|--------------------------------------------------------------|---------|
| Your device is ready to use                                                              |                                                              |         |
| USB Composite Device<br>USB Input Device<br>KitProg (1.2.3.3)<br>KitProg USB-UART (COM4) | Ready to use<br>Ready to use<br>Ready to use<br>Ready to use |         |
|                                                                                          |                                                              | Close   |

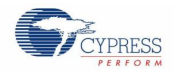

## 3.5 Updating the KitProg Firmware

The KitProg firmware generally does not require any update. If an update is required, then PSoC Programmer will display a warning message when the kit is connected to it, as shown in Figure 3-8.

Figure 3-8. KitProg Firmware Update Warning

| - | WARNING!                                                                                                    |
|---|----------------------------------------------------------------------------------------------------|
|   | This programmer is currently out of date.<br>To update the firmware please navigate to the<br>Utilities Tab and press the Update Firmware<br>button |
|   | Do not show this message again OK                                                                                                    |

Click **OK** to close the window. On closing the warning window, the Actions and Results window displays "Please navigate to the Utilities tab and click the Upgrade Firmware button", as shown in Figure 3-9.

To update the KitProg, go to the Utilities tab on PSoC Programmer and click Upgrade Firmware, as shown in Figure 3-9.

Figure 3-9. Upgrade Firmware in PSoC Programmer

| PSoC Programmer                                                                             |
|---------------------------------------------------------------------------------------------|
| File View Options Help                                                                      |
| 🖆 - 🗼 💿 BB 🖉 🖹 🕒 🕙                                                                          |
| Port Selection IVIIIties JTAG                                                               |
| Click to upgrade connected device's firmware                                                |
| Erase Block Click to erase user specific flash block                                        |
|                                                                                             |
| Device Family                                                                               |
|                                                                                             |
| CY8C4247AZI-M485 *                                                                          |
| Actions Results                                                                             |
| Please navigate to the Utilities tab and click the Upgrade Firmware button                  |
| Port Opened with<br>Warnings at 10:27:34 AM KitProg version Expecting 2.11, but found 2.02. |
| Opening Fort at 10:27:32                                                                    |
| Connected at 10:27:31 AM KitProg/171D0E3602213400                                           |
|                                                                                             |
|                                                                                             |
|                                                                                             |
|                                                                                             |
| For Help, press F1 Connected Connected                                                      |

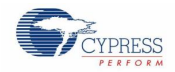

#### Using the KitProg Programmer/Debugger

х

On successful upgrade, the Actions and Results window displays the firmware update message with the KitProg version, as shown in Figure 3-10.

| 0                                                                                                    | Figure 3-10. Firmw                                                            | are Updated        | in PSoC Programmer                         |          |
|----------------------------------------------------------------------------------------------------|-------------------------------------------------------------------------------|--------------------|--------------------------------------------|----------|
| PSoC Programmer                                                                                                    |                                                                               |                    |                                            | - 0      |
| File View Options H                                                                                                    | lelp                                                                          |                    |                                            |          |
| 🖆 · 🗼 🔘 🖻                                                                                                    |                                                                               | $\otimes$          |                                            |          |
| Port Selection                                                                                                    | Programmer Utilities JTAC                                                     | à                  |                                            |          |
| KitProg/1C0D012A011A340                                                                                                 | Upgrade Firmware Clic<br>Erase Block Clic                                     | k to upgrade conne | sted device's firmware<br>ific flash block |          |
| Device Family<br>CY8C4xxx-M                                                                                             |                                                                               |                    | KitDrog firmwara varsian                   |          |
| CY8C4247AZI-M485 -                                                                                                    |                                                                               |                    | Kitriog inniware version                   |          |
| Actions                                                                                                    | Results                                                                       |                    |                                            |          |
|                                                                                                    | KitProg Version                                                               | 2.12               |                                            |          |
| Firmware Update Fin<br>at 1:16:48 PM<br>Firmware Upgrade St<br>at 1:16:33 PM<br>Firmware Upgrade<br>Requested at 1:16:3 | ished<br>Succeeded<br>Verifying<br>Upgrading<br>Initializing<br>arted<br>3 PM |                    | ———— KitProg firmware upgrade message      |          |
| For Help, press F1                                                                                                    |                                                                               |                    | PASS Powered                               | Connecte |

## 4. Using the KitProg Mass Storage Programmer

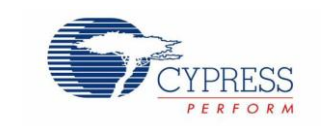

The KitProg can act as a USB Mass Storage Programmer. This is an alternate configuration of KitProg which is currently available only in CY8CKIT-044 PSoC 4 M-Series Pioneer Kit. The KitProg Programmer and Debugger, KitProg USB-I2C Bridge, and KitProg USB-UART Bridge functionalities are not available in this configuration.

**Note:** KitProg version 2.12 or higher is required to enable Mass Storage Programmer configuration. You can upgrade the KitProg version through the PSoC Programmer. Visit www.cypress.com/psocprogrammer to download the latest version of the PSoC Programmer.

## 4.1 Enter or Exit the Mass Storage Programmer Mode

Follow these steps to enter or exit the Mass Storage Programmer mode of KitProg:

- 1. Connect the kit to the PC. Ensure that the Status LED is on and not blinking. Refer to the section on KitProg Status LED Indication for details on the Status LED indications.
- 2. Press and hold the reset switch (SW1) of the kit for more than 5 seconds. The Status LED of the kit turns off when the KitProg changes configurations.
- 3. Release the reset switch on the kit after Status LED has turned off. The KitProg re-enumerates in the alternate configuration. For example, the kit enumerates as Mass Storage Programmer if the previous configuration is KitProg Programmer and Debugger.

Note: The KitProg remains in the selected mode until the user changes the mode manually using the above steps.

## 4.2 Programming Using the Mass Storage Programmer

Follow these steps to program the target device using the Mass Storage Programmer:

1. Enter the Mass Storage Programmer mode as explained in the section Enter or Exit the Mass Storage Programmer Mode. The KitProg is visible as a removable disk drive in the file explorer of the PC, as shown in Figure 4-1.

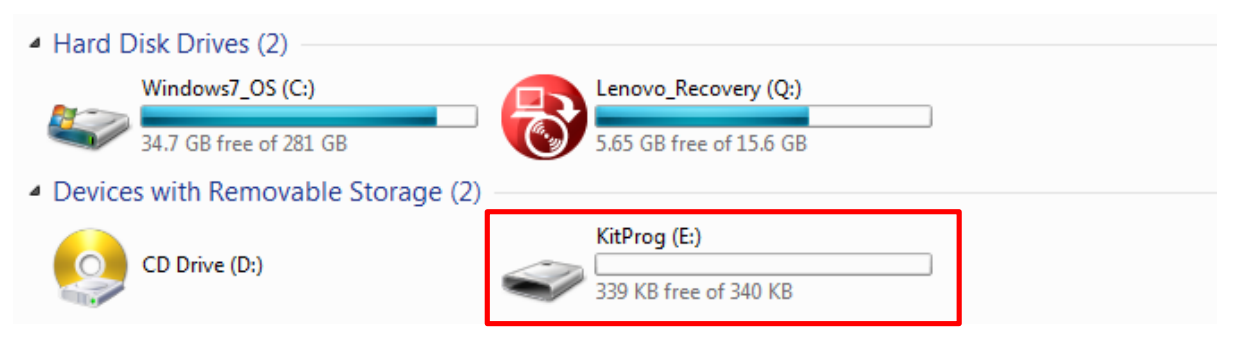

#### Figure 4-1. KitProg Emulated as Mass Storage Device

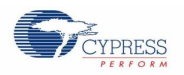

 Open the KitProg Drive to view the STATUS.TXT file, as shown in Figure 4-2. Note that the file extension .TXT is visible for the file, if it is enabled in your PC settings. The STATUS.TXT shows the current status of the Mass Storage Programmer.

| -     | Computer 🕨 k | CitPro | g (E:)         |   |                   |               |      |      |
|-------|--------------|--------|----------------|---|-------------------|---------------|------|------|
| •     | Share with 🔻 | Bu     | ırn New folder |   |                   |               |      |      |
| rites |              | -      | Name           | ^ | Date modified     | Туре          | Size |      |
|       |              |        | STATUS.TXT     |   | 5/22/2013 3:27 PM | Text Document |      | 1 KB |
| .EA   |              |        |                |   |                   |               |      |      |

Figure 4-2. STATUS.TXT in the KitProg Drive

3. Copy any PSoC 4200M device based project *.hex* file to the KitProg Drive to begin programming. Alternately, you can also drag and drop the *.hex* file on to the drive. The *.hex* file is available in the following path:

<Project Directory>\<Project Name.cydsn>\CortexM0\<Compiler Name and Version>\<Debug> or <Release>\<Project Name.hex>

Figure 4-3. Copy the .hex File to KitProg Drive

| yg (E:)                       |                    |               |        |
|-------------------------------|--------------------|---------------|--------|
| urn New folder                |                    |               |        |
| Name                          | Date modified      | Туре          | Size   |
| STATUS.TXT                    | 5/22/2013 3:27 PM  | Text Document | 1 KB   |
| CY8CKIT_044_Accelerometer.hex | 5/13/2015 11:46 AM | HEX File      | 283 KB |

| 🔫 Copying 1 item (282 KB)                                                  |                                    |
|----------------------------------------------------------------------------|------------------------------------|
| Copying 1 item (282 KB)                                                    |                                    |
| from <b>Hex Files</b> (C:\Users\rnjt\Desktop<br>Discovered 1 item (282 KB) | \Hex Files) to <b>KitProg (E:)</b> |
| More details                                                               | Cancel                             |

- 4. The Status LED on the kit blinks during the programming operation. The Status LED continues to blink for 2 seconds after the programming operation and the KitProg Drive automatically removes the copied file from the drive. Press F5 in the file explorer to refresh the contents of the drive. This will display only the STATUS.TXT file in the KitProg Drive.
- 5. Open the STATUS.TXT file to view the status of the programming operation, as shown in Figure 4-4.

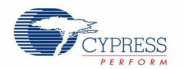

Figure 4-4. Status Displayed in the KitProg Drive after Programming

| Name                                                                                                    | Date modified     | Туре          | Size |    |
|----------------------------------------------------------------------------------------------------|-------------------|---------------|------|----|
| STATUS.TXT                                                                                                    | 5/22/2013 3:27 PM | Text Document | 1    | КВ |
| STATUS.TXT - Notepad                                                                                                    |                   |               |      |    |
| File Edit Format View Help<br>Cypress KitProg Mass Storage Programmer.<br>Press and hold the Reset button (SW1) for 5 seconds to exit Mass Storage mode.<br>Target Device:PSoC 4200M<br>The HEX file was programmed successfully! |                   |               |      |    |

### 4.3 Frequently Asked Questions on KitProg Mass Storage Programmer

1. What are the Cypress kits supported by the KitProg Mass Storage Programmer?

The KitProg Mass Storage Programmer currently supports only CY8CKIT-044 PSoC 4 M-Series Pioneer Kit.

2. What are the operating systems supported by KitProg Mass Storage Programmer?

The KitProg Mass Storage Programmer works on Microsoft Windows and Apple Mac Operating Systems. The KitProg Mass Storage Programmer is currently not supported on Linux Operating System.

3. Why are the contents of F-RAM removed and filled with random values after programming operation?

The KitProg Mass Storage Programmer uses the on-board F-RAM of the CY8CKIT-044 PSoC 4 M-Series Pioneer Kit to store the contents of the copied *.hex* file for programming operation. This is the reason for removal of any stored data.

4. What happens if I copy an incorrect .hex file to the KitProg Drive?

If you copy a PSoC 4200M .*hex* file with invalid data (incorrect Silicon ID, incorrect Checksum, and so on), the KitProg Mass Storage Programmer attempts a programming operation and generates an error indicating which step of the programming operation has failed in the *STATUS.TXT* file.

If you copy a *.hex* file which corresponds to any other device, the KitProg Mass Storage Programmer does not attempt a programming operation and generates an error indicating that the copied file is not a valid *.hex* file in the *STATUS.TXT* file.

If you copy any other file than specified above and file size does not exceed the KitProg Drive size, the file will be visible in the KitProg Drive until the KitProg Drive is removed from the PC. Note that the file is not actually copied to the KitProg Drive. Delete these files before attempting to program a new *.hex* file.

5. Why does my Operating System display the pop-up "Disk Not Ejected Properly" after every programming operation in KitProg Mass Storage Programmer mode?

The KitProg Mass Storage Programmer temporarily ejects 2 seconds after the programming operation. This can also cause the file explorer window of the KitProg Drive to close after programming operation in some operating systems.

6. Is it possible to program an external PSoC other than PSoC 4200M using the KitProg Mass Storage Programmer?

No. The KitProg Mass Storage Programmer supports only PSoC 4200M on CY8CKIT-044 PSoC 4 M-Series Pioneer Kit.

7. Can I use *.hex* files generated by any other IDE other than PSoC Creator to program the PSoC 4200M using KitProg Mass Storage Programmer?

Yes. You can also use the .hex file generated by Keil  $\mu$ Vision to program the PSoC 4200M using KitProg Mass Storage Programmer.

8. Why does the programming time for different files vary?

The KitProg Mass Storage Programmer intelligently programs only the flash rows with non-zero data. Depending on the contents of your project, the programming time may take up to 20 seconds.

## 5. Using the KitProg USB-UART Bridge

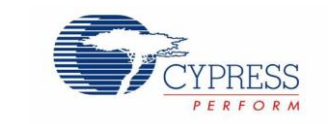

The KitProg can act as a USB-UART bridge. This feature of the KitProg is useful to send and receive data between the Cypress device on the kit and the PC. For example, in the PSoC 4 M-Series Pioneer Kit, the KitProg USB-UART can be used to print debug messages on a COM terminal software running on the PC.

This section explains a method to create a PSoC 4 code example, which communicates with the COM terminal software using the KitProg USB-UART Bridge. This example uses the Windows HyperTerminal as the COM terminal software. If you have a Windows operating system that does not have HyperTerminal, use alternate terminal software such as PuTTY.

1. Create a new PSoC 4 project in PSoC Creator, as shown in Figure 5-1. Select a specific location for your project and name the project as desired. You must select the appropriate device for this project depending on the kit as provided in Table 2-1. Ensure that the Project template option is set to Empty schematic. This example uses PSoC 4200M as the target device.

|                                   |                                   |                                                                                  | ? X   |
|-----------------------------------|-----------------------------------|----------------------------------------------------------------------------------|-------|
| Design                            | Other                             |                                                                                  | 4 Þ   |
| Default Temp                      | olates                            |                                                                                  |       |
| PSoC                              | 3 Design                          | Creates a PSoC 3, 8-bit 8051, design project.                                    |       |
| PSoC                              | C4000 Design                      | Creates a PSoC 4000, 32-bit ARM Cortex-M0, design project.                       |       |
| PSoC                              | C 4100 / PSoC 4200 Design         | Creates a PSoC 4100 / PSoC 4200, 32-bit ARM Cortex-M0, design project.           |       |
| PSo C                             | 4100 BLE / PSoC 4200 BLE Desig    | n Creates a PSoC 4100 BLE / PSoC 4200 BLE, 32-bit ARM Cortex-M0, design project. |       |
| PRoC                              | C BLE Design                      | Creates a PRoC BLE, 32-bit ARM Cortex-M0, design project.                        |       |
| PSo C                             | C 4100M / PSoC 4200M Design       | Creates a PSoC 4100M / PSoC 4200M, 32-bit ARM Cortex-M0, design project.         |       |
| PSoC                              | 5LP Design                        | Creates a PSoC 5LP, 32-bit ARM Cortex-M3, design project.                        |       |
| PSoC 3 Starte                     | er Designs                        |                                                                                  |       |
| PSoC 4000 St                      | tarter Designs                    |                                                                                  |       |
| ₱ ₱ ₱ ₱ ₱ ₱ ₱ ₱ ₱ ₱ ₱ ₱ ₱ ₱ ₱ ₱ ₱ | PSoC 4200 Starter Designs         |                                                                                  |       |
|                                   | LE / PSoC 4200 BLE Starter Design | s                                                                                |       |
| PRoC BLE Sta                      | arter Designs                     |                                                                                  |       |
| PSoC 4100M                        | / PSoC 4200M Starter Designs      |                                                                                  |       |
| PSoC 5LP Sta                      | arter Designs                     |                                                                                  |       |
|                                   |                                   |                                                                                  |       |
|                                   |                                   |                                                                                  |       |
| Name:                             | Design01                          |                                                                                  |       |
| Location:                         | C:\Lleam\PSeC\Project             |                                                                                  |       |
| Location.                         | C. (Users (FOIC (FIDJect)         |                                                                                  |       |
| Device:                           | CY8C4247AZI-M485 - (Default PSo   | oC 4100M / PSoC 4200M Device)                                                    | -     |
| - Advanced -                      |                                   |                                                                                  |       |
| Workspace:                        | Create New Workspace              | e                                                                                | -     |
| Workspace nar                     | me: Design01                      |                                                                                  |       |
| Project template: Empty schematic |                                   | -                                                                                |       |
|                                   |                                   |                                                                                  |       |
|                                   |                                   |                                                                                  |       |
|                                   |                                   | ок                                                                               | ancel |
|                                   |                                   |                                                                                  |       |

Figure 5-1. Create New Project in PSoC Creator

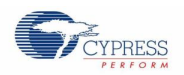

 Drag and drop a UART (SCB mode) Component from the Component Catalog (Figure 5-2) to the TopDesign. The Component Catalog is located along the right side of the PSoC Creator window by default. To configure the UART, double-click or right-click the UART Component and select **Configure**, as shown in Figure 5-3.

Figure 5-2. UART Component in Component Catalog

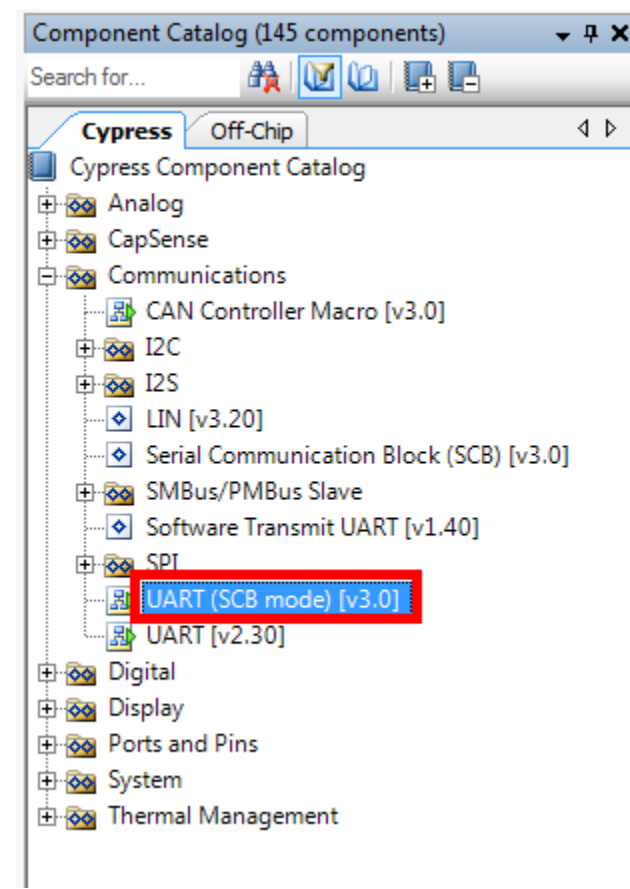

Figure 5-3. Open UART Configuration Window

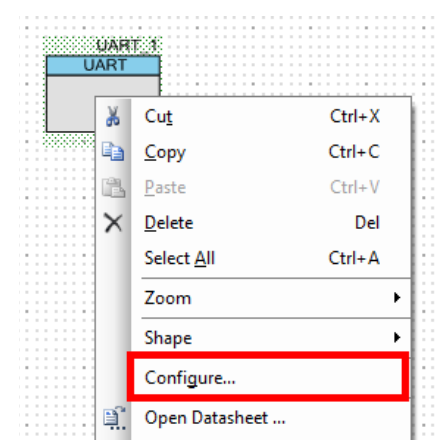

3. Configure the UART Component as shown in Figure 5-4, Figure 5-5 and Figure 5-6, and then click OK.

Figure 5-4. UART Configuration Tab Window

| Configure 'SCB_P4'                              | ? 💌    |
|-------------------------------------------------|--------|
| Name: UART                                      |        |
| Configuration UART Basic UART Advanced Built-in | ٩ ۵    |
| Unconfigured SCB                                |        |
| ◎ I2C                                           |        |
| © EZI2C                                         |        |
| SPI                                             |        |
| OUART                                           |        |
|                                                 |        |
|                                                 |        |
|                                                 |        |
|                                                 |        |
|                                                 |        |
|                                                 |        |
| Datasheet OK Apply                              | Cancel |
|                                                 |        |

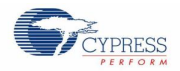

| Name: UART       |                                        |       |
|------------------|----------------------------------------|-------|
| Configuration    | UART Basic UART Advanced Built-in      | 4     |
| Mode:            | Standard 💌                             |       |
| Direction:       | TX + RX 🔹                              |       |
| Baud rate (bps): | 9600      Actual baud rate (bps): 9592 |       |
| Data bits:       | 8 bits 👻                               |       |
| Parity:          | None                                   |       |
| Stop bits:       | 1 bit 🔻                                |       |
| Oversampling:    | 12                                     |       |
| Clock from term  | inal                                   |       |
| Median filter    |                                        |       |
| Retry on NACK    |                                        |       |
| Inverting RX     |                                        |       |
| Enable wakeup    | from Deep Sleep Mode                   |       |
| Low power rece   | eiving                                 |       |
|                  |                                        |       |
| Detectors        |                                        | ancel |

Figure 5-5. UART Basic Tab Window

Figure 5-6. UART Advanced Tab Configuration Window

| Configure 'SCB_P4'            |           |               | ? 🔀    |
|-------------------------------|-----------|---------------|--------|
| Name: UART                    |           |               |        |
| Configuration LIAPT Basic     |           | uittin        | 4 ۵    |
| Buffers size                  | Interrupt | DMA           |        |
| RX buffer size: 8 🚔           | None      | RX output     |        |
| TX buffer size: 8 🚔           | Internal  | TX output     |        |
| Byte mode                     | Stemal    |               |        |
| Interrupt sources             |           |               |        |
| UART done                     | RX FIFO   | not empty     |        |
| TX FIFO not full              | RX FIFO   | full          |        |
| TX FIFO empty                 | RX FIFO   | overflow      |        |
| TX FIFO overflow              | RX FIFO   | underflow     |        |
| TX FIFO underflow             | RX frame  | error         |        |
| TX lost arbitration           | RX parity | error         |        |
| TX NACK                       | RX FIFO   | level         |        |
| TX FIFO level                 |           |               |        |
| FIFO levels                   |           |               |        |
| TX FIFO: 0                    | RX FIFO:  | 7 👻           |        |
| Multiprocessor mode           | -RX FIF   | O drop        |        |
| Address (hex): 2              | 🗌 On p    | parity error  |        |
| Mask (hex): FF 💂              | 🗌 On f    | rame error    |        |
| Accept matching address in RX | FIFO      |               |        |
| Flow control                  |           |               |        |
| RTS Polarity: Active Lo       | w 👻 RTS   | FIFO level: 4 |        |
| CTS Polarity: Active Lo       | w 👻       |               |        |
|                               |           |               |        |
| Datasheet                     | ОК        | Apply         | Cancel |
|                               |           |               |        |

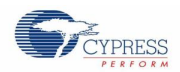

4. Select P7[0] for UART RX and P7[1] for UART TX in the **Pins** tab of <*Project\_Name>.cydwr*, as shown in Figure 5-7. The file <*Project\_Name>.cydwr* can be found in the Workspace Explorer window, which is located along the left side of the PSoC Creator window by default. Double-click on the file to open it.

| Alias | Name 🗸    | Port                                                                      |   | Pi | n | Lock |
|-------|-----------|---------------------------------------------------------------------------|---|----|---|------|
|       | \UART:rx\ | P7[0] TCPWM0:line_out, SCB3:uart_rx,<br>SCB3:i2c scl, SCB3:spi mosi       | • | 37 | • |      |
|       | \UART:tx\ | P7[1] TCPWM0:line_out_compl, SCB3:uart_tx,<br>SCB3:i2c sda, SCB3:spi miso | • | 38 | • |      |

Figure 5-7. Pin Selection

5. Place the following code in the main.c file. The code echoes any data received through UART.

**Note:** The *main.c* file can be found on the Workspace Explorer window, which is located along the left side of the PSoC Creator window by default. Double-click on the file to open it.

```
#include <project.h>
int main()
{
      uint8 ch;
      /* Start SCB UART TX+RX operation */
      UART Start();
      /* Transmit String through UART TX Line */
      UART UartPutString("CY8CKIT-044 USB-UART");
      for(;;)
      {
             /* Get received character or zero if nothing has been received yet */
             ch = UART UartGetChar();
             if(0u != ch)
             {
                    /* Send the data through UART. This functions is blocking and waits
                       until there is an entry into the TX FIFO. */
                    UART UartPutChar(ch);
             }
      }
```

6. Build the project by choosing **Build** > **Build** [**Project Name**] or pressing [**Shift**] [**F6**]. After the project is built without errors and warnings, program the project (by choosing **Debug** > **Program**) to PSoC 4200M using KitProg.

**Note:** UART RX and UART TX can be routed to any digital pin on PSoC 4 by using the UDB implementation of the UART Component. In this case, we are using the SCB implementation of the UART, which routes the pins to one of the specific set of pins supported by the device. This will vary depending on the PSoC 4 device used.

To communicate with the PSoC 4200M device from the terminal software, follow this procedure:

 Connect the USB Mini-B cable to J6. The kit enumerates as a KitProg USB-UART, and is available in the Device Manager under Ports (COM & LPT). A communication port is assigned to the KitProg USB-UART, as shown in Figure 5-8.

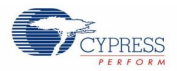

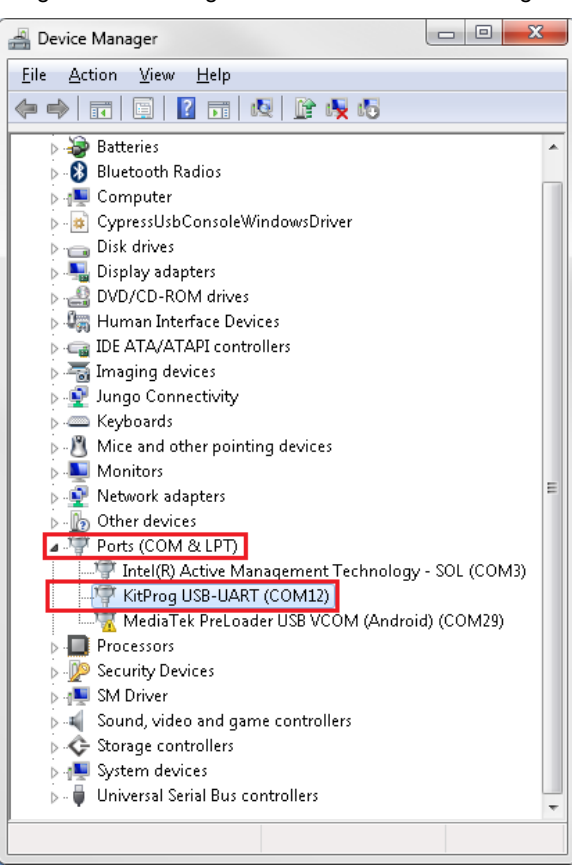

Figure 5-8. KitProg USB-UART in Device Manager

2. Open HyperTerminal, choose **File** > **New Connection**, enter a name for the new connection, and then click **OK** as shown in Figure 5-9. For PuTTY, double-click the PuTTY application and select **Serial** under **Category**.

Figure 5-9. Open New Connection

| HyperTerminal                                                                                                    | Reputity Configuration         |                                                                                                    | ×                                                        |
|----------------------------------------------------------------------------------------------------|--------------------------------|----------------------------------------------------------------------------------------------------|----------------------------------------------------------|
| Connection Description         New Connection         Enter a name and choose an icon for the connection:         Name:         USB-UART communication         Icon:         Image:         OK         Cancel | PuTTY Configuration  Category: | Options control<br>Select a serial line<br>Serial line to connect to<br>Configure the serial line<br>Speed (baud)<br>Data bits<br>Stop bits<br>Parity<br>Flow control | Iing local serial lines COM12 9600 8 1 None V XON/XOFF V |
|                                                                                                    | About                          |                                                                                                    | Open <u>C</u> ancel                                      |

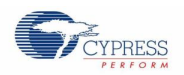

A new window opens, where the communication port can be selected. In HyperTerminal, select COMx (the specific communication port that is assigned to the KitProg USB-UART) in Connect using and click OK, as shown in Figure 5-10.

PuTTY

In PuTTY enter the COMx in Serial line to connect to. This example uses COM12.

Figure 5-10. Select Communication Port

#### HyperTerminal

| USB-UART communication  Enter details for the phone number that you want to dial:  Country/region: India (91) Arga code: 080 Phone number: Cognect using: COM12 OK Cancel  Commet Concel  Commet Concel Commet Concel Concel Comme | connect To                                                                                                    | Relation Category:                                                                                                    |                                                                                                    | X                                                 |
|----------------------------------------------------------------------------------------------------|----------------------------------------------------------------------------------------------------|----------------------------------------------------------------------------------------------------|----------------------------------------------------------------------------------------------------|---------------------------------------------------|
|                                                                                                    | USB-UART communication Enter details for the phone number that you want to dial: <u>C</u> ountry/region: India (91)  Arga code: 080 Phone number: Cognect using: COM12  OK Cancel | Category:<br>Session<br>Logging<br>Terminal<br>Bell<br>Features<br>Window<br>Appearance<br>Behaviour<br>Translation<br>Selection<br>Colours<br>Connection<br>Data<br>Proxy<br>Telnet<br>Rlogin<br>SSH<br>Senial | Options controllin<br>Select a serial line<br>Serial line to connect to<br>Configure the serial line<br>Speed (baud)<br>Data bits<br>Stop bits<br>Parity<br>Elow control | g local serial lines COM12 9600 8 1 None XON/XOFF |

4. In HyperTerminal, select **Bits per second**, **Data bits**, **Parity**, **Stop bits**, and **Flow control** under **Port Settings** and click **OK** (see Figure 5-11). Ensure that the settings are identical to the UART settings configured for the PSoC 4200M device.

In PuTTY, select Speed (baud), Data bits, Stop bits, Parity, and Flow control under Configure the serial line.

Figure 5-11. Configure the Communication Port

#### HyperTerminal

#### PuTTY

| COM12 Properties | Real PuTTY Configuration                                                                                                    |                                                                                                    | X                                                                   |
|------------------|----------------------------------------------------------------------------------------------------|----------------------------------------------------------------------------------------------------|---------------------------------------------------------------------|
| COM12 Properties | PuTTY Configuration         Category:         Session         Logging         Terminal         -Keyboard         Bell         -Features         Window         -Appearance         Behaviour         -Translation         -Selection         -Colours         Connection         -Data         -Proxy         -Tainet         -Rlogin         SSH         Serial | Options controlling<br>Select a serial line<br>Serial line to connect to<br>Configure the serial line<br>Speed (baud)<br>Data bits<br>Stop bits<br>Parity<br>Elow control | g local serial lines<br>COM12<br>9600<br>8<br>1<br>None •<br>None • |
| OK Cancel Apply  |                                                                                                    |                                                                                                    |                                                                     |
|                  | About                                                                                                    |                                                                                                    | Open <u>C</u> ancel                                                 |

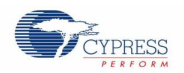

 Enable Echo typed characters locally under File > Properties > Settings > ASCII Setup to display the typed characters on HyperTerminal, as shown in Figure 5-12. In PuTTY, select Force on under Terminal > Line discipline options to display the typed characters on PuTTY, as shown in Figure 5-12.

Figure 5-12. Enable Echo of Typed Characters in HyperTerminal and PuTTY

#### HyperTerminal

#### PuTTY

| ASCII Setup                                                                                                    | Report Configuration                                                                                                    | X   |
|----------------------------------------------------------------------------------------------------|----------------------------------------------------------------------------------------------------|-----|
| ASCII Sending  Send line ends with line feeds  Ccho typed characters locally  Line delay: 0 milliseconds.  Character delay: 0 milliseconds.  ASCII Receiving  Append line feeds to incoming line ends  Force incoming data to 7-bit ASCII  Wrap lines that exceed terminal width  OK Cancel | Options controlling the terminal emulation         Logging         Terminal         Keyboard         Bell         Features         Window         Appearance         Behaviour         Translation         Selection         Colours         Proxy         Telnet         Proxy         Serial | -   |
|                                                                                                    | About Qpen Canc                                                                                                    | cel |

6. In PuTTY, click **Session** and select **Serial** under **Connection type**. **Serial line** shows the communication port (COM12) and **Speed** shows the baud rate selected. Click **Open** to start the communication, as shown in Figure 5-13.

Figure 5-13. Opening Port in PuTTY

| Reputty Configuration                                     |                                                                                                    |
|-----------------------------------------------------------|----------------------------------------------------------------------------------------------------|
| Category:                                                 |                                                                                                    |
| Session<br>                                               | Basic options for your PuTTY session         Specify the destination you want to connect to         Serial line       Speed         COM12       9600         Connection type:       Image: Speed         Raw       Telnet       Rlogin       SSH         Load, save or delete a stored session       Saved Sessions |
| Selection<br>Colours<br>Data<br>Proxy<br>Telnet<br>Rlogin | Default Settings                                                                                                    |
| erial                                                     | Close window on e <u>x</u> it:                                                                                                    |
| About                                                     | <u>Open</u>                                                                                                    |

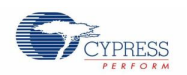

#### Using the KitProg USB-UART Bridge

7. The COM terminal software displays both the typed data and the echoed data from the PSoC 4200M UART, as shown in Figure 5-14.

Figure 5-14. Data Displayed on HyperTerminal and PuTTY

| File Edit View Cal | II <u>I</u> ransfer <u>H</u> e | elp         |        |      |     |
|--------------------|--------------------------------|-------------|--------|------|-----|
|                    |                                |             |        |      |     |
| CY8CKIT-044        | USB-UART                       | PPSSoo      | CC     |      |     |
|                    |                                |             |        |      |     |
|                    |                                |             |        |      |     |
|                    |                                |             |        |      |     |
|                    |                                |             |        |      |     |
|                    |                                |             |        |      |     |
|                    |                                |             |        |      |     |
|                    |                                |             |        |      |     |
|                    |                                |             |        |      |     |
|                    |                                |             |        |      |     |
|                    |                                |             |        |      |     |
|                    |                                |             |        |      |     |
|                    |                                |             |        |      |     |
|                    |                                |             |        |      |     |
|                    |                                |             |        |      |     |
| Connected 0:00:44  | Auto detect                    | Auto detect | SCROLL | CAPS | NUM |

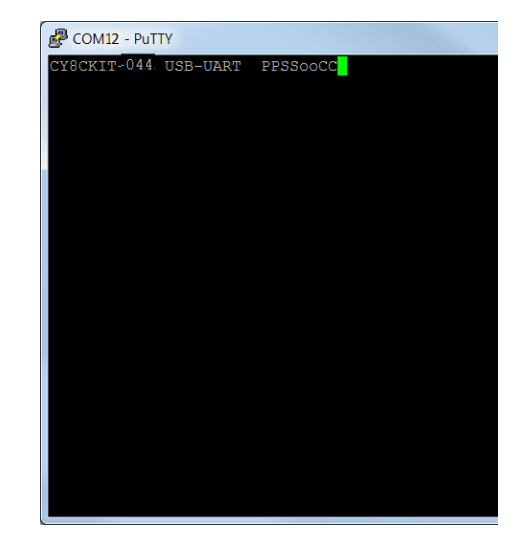

## 6. Using the KitProg USB-I2C Bridge

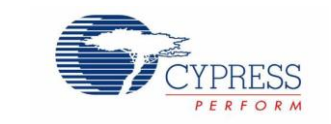

The KitProg serves as a USB-I2C bridge that can be used to communicate with the USB-I2C software running on the PC. For example, the KitProg USB-I2C Bridge can be used to tune the CapSense Component on a PSoC device. This feature is applicable to all kits listed in Table 2-1. This section uses the PSoC 4 M-Series Pioneer Kit as an example to demonstrate the KitProg USB-I2C Bridge functionality. The following steps describe how to use the USB-I2C Bridge, which can communicate between the BCP software and the PSoC 4200M device.

**Note:** For more information on how to use the KitProg USB-I2C Bridge to tune the CapSense Component, refer to section 5.4 Project: CapSense of the CY8CKIT-042 PSoC 4 Pioneer Kit Guide.

1. Create a new PSoC 4 project in PSoC Creator, as shown in Figure 6-1. Select a specific location for your project and name the project as desired. You must select the appropriate device for this project depending on the kit, as provided in Table 2-1. Ensure that the option Project template is set to Empty schematic. This example uses PSoC 4200M as the target device.

| ew Project                        |                                     |                                                                                | 86    |
|-----------------------------------|-------------------------------------|--------------------------------------------------------------------------------|-------|
| Design                            | Other                               |                                                                                | 4 ۵   |
| 😑 Default Ten                     | nplates                             |                                                                                |       |
| PSo                               | oC 3 Design                         | Creates a PSoC 3, 8-bit 8051, design project.                                  |       |
| PSo                               | oC 4000 Design                      | Creates a PSoC 4000, 32-bit ARM Cortex-M0, design project.                     |       |
| PSo                               | oC 4100 / PSoC 4200 Design          | Creates a PSoC 4100 / PSoC 4200, 32-bit ARM Cortex-M0, design project.         |       |
| PSo                               | oC 4100 BLE / PSoC 4200 BLE Design  | Creates a PSoC 4100 BLE / PSoC 4200 BLE, 32-bit ARM Cortex-M0, design project. |       |
| PRc                               | oC BLE Design                       | Creates a PRoC BLE, 32-bit ARM Cortex-M0, design project.                      |       |
| PSo                               | oC 4100M / PSoC 4200M Design        | Creates a PSoC 4100M / PSoC 4200M, 32-bit ARM Cortex-M0, design project.       |       |
| PSo                               | oC 5LP Design                       | Creates a PSoC 5LP, 32-bit ARM Cortex-M3, design project.                      |       |
| PSoC 3 Star                       | rter Designs                        |                                                                                |       |
|                                   | Starter Designs                     |                                                                                |       |
|                                   | / PSoC 4200 Starter Designs         |                                                                                |       |
|                                   | BLE / PSoC 4200 BLE Starter Designs |                                                                                |       |
| PRoC BLE S                        | Starter Designs                     |                                                                                |       |
|                                   | M / PSoC 4200M Starter Designs      |                                                                                |       |
| PSoC 5LP S                        | tarter Designs                      |                                                                                |       |
|                                   |                                     |                                                                                |       |
|                                   |                                     |                                                                                |       |
| Name:                             | Design01                            |                                                                                |       |
| Location:                         |                                     |                                                                                |       |
|                                   |                                     |                                                                                |       |
| Device:                           | CY8C4247AZI-M485 - (Default PSo     | C 4100M / PSoC 4200M Device)                                                   | •     |
| - Advanced                        |                                     |                                                                                |       |
| Workspace:                        | Create New Workspace                |                                                                                | •     |
| Wednesses                         | Design 01                           |                                                                                |       |
| Workspace name: DesignU1          |                                     |                                                                                |       |
| Project template: Empty schematic |                                     | -                                                                              |       |
|                                   |                                     |                                                                                |       |
|                                   |                                     |                                                                                |       |
|                                   |                                     | ок с                                                                           | ancel |
|                                   |                                     |                                                                                |       |

#### Figure 6-1. Create New Project in PSoC Creator

 Drag and drop an EZI2C Slave (SCB mode) Component from the Component Catalog (Figure 6-2) to the TopDesign. The Component Catalog is located along the right side of the PSoC Creator window by default. To configure the EZI2C Slave Component, double-click or right-click the EZI2C Slave Component and select **Configure**, as shown in Figure 6-3.

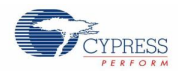

Figure 6-2. EZI2C Slave Component in Component Catalog

Figure 6-3. Open EZI2C Slave Configuration Window

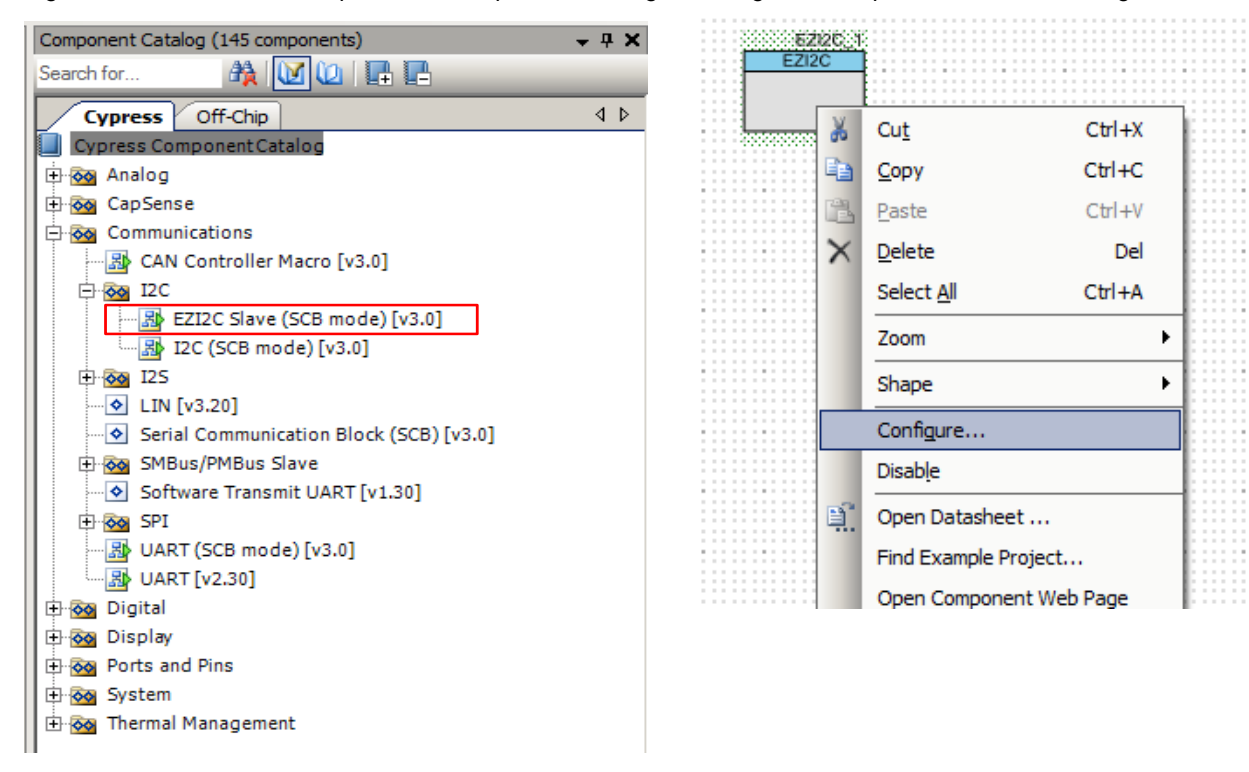

3. Configure the EZI2C Slave Component as shown in Figure 6-4 and Figure 6-5, and click OK.

Figure 6-4. Configuration Tab

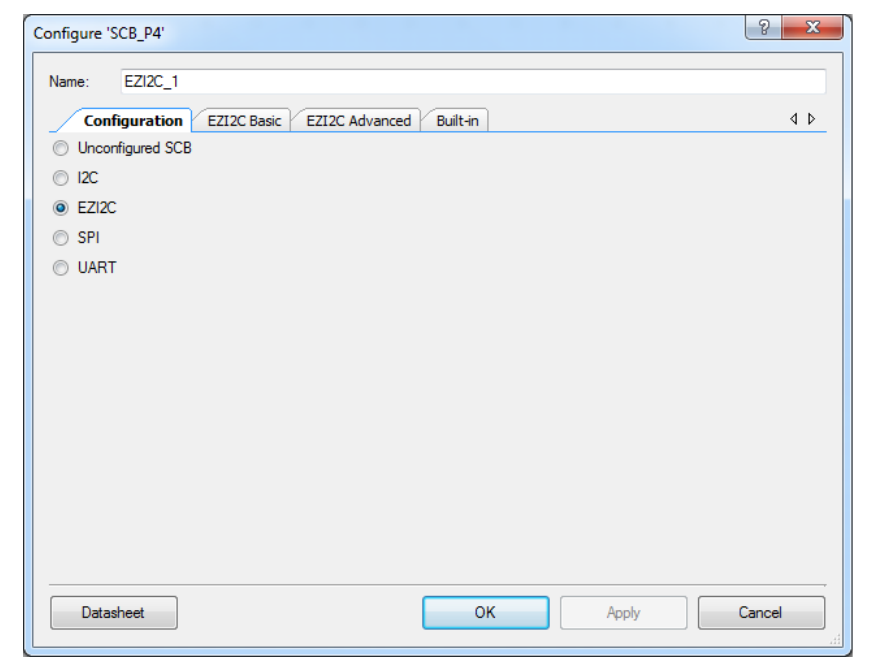

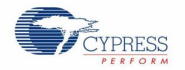

| Configure 'SCB_P4'                                   | 8 X    |
|------------------------------------------------------|--------|
| Name: EZI2C_1                                        |        |
| Configuration EZI2C Basic EZI2C Advanced Built-in    | 4 ۵    |
| Data rate (kbps): 100 - Actual data rate (kbps): 100 |        |
| Clock from terminal                                  |        |
| ✓ Clock stretching                                   |        |
| Byte mode                                            |        |
| Number of addresses: 1 🔹                             |        |
| Primary slave address (7-bits): 0x08                 |        |
| Secondary slave address (7-bits): 0x09               |        |
| Sub-address size (bits):                             |        |
| Enable wakeup from Deep Sleep Mode                   |        |
|                                                      |        |
|                                                      |        |
|                                                      |        |
|                                                      |        |
|                                                      |        |
|                                                      |        |
| Datasheet OK Apply                                   | Cancel |
|                                                      | .::    |

| Configure 'SCB_P4'   |                            |          | ? <mark>×</mark> |
|----------------------|----------------------------|----------|------------------|
| Name: EZI2C_1        |                            |          |                  |
| Configuration        | EZI2C Basic EZI2C Advanced | Built-in | 4 ۵              |
| Slew rate:           | Fast 🔹                     |          |                  |
| I2C bus voltage (V): | 3.3                        |          |                  |
|                      |                            |          |                  |
|                      |                            |          |                  |
|                      |                            |          |                  |
|                      |                            |          |                  |
|                      |                            |          |                  |
|                      |                            |          |                  |
|                      |                            |          |                  |
|                      |                            |          |                  |
|                      |                            |          |                  |
|                      |                            |          |                  |
| Datasheet            |                            | ок       | Apply Cancel     |

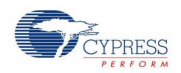

4. Select pin P4[0] for the I2C SCL and pin P4[1] for the I2C SDA in the **Pins** tab of <*Project\_Name>.cydwr*, as shown in Figure 6-6. The <*Project\_Name>.cydwr* file is available in the Workspace Explorer window, which is located along the left side of the PSoC Creator window by default. Double-click on the file to open it.

| Alias | Name 🗸        | Port                                                            |   | Pi | n | Lock     |
|-------|---------------|-----------------------------------------------------------------|---|----|---|----------|
|       | \EZI2C_1:scl\ | P4[0] SCB0:uart_rx, CAN0:can_rx,<br>SCB0:i2c scl, SCB0:spi mosi | • | 27 | • |          |
|       | \EZI2C_1:sda\ | P4[1] SCB0:uart_tx, CAN0:can_tx,<br>SCB0:i2c sda, SCB0:spi miso | Ŧ | 28 | • | <b>V</b> |

Figure 6-6. Pin Selection

5. Place the following code in the *main.c* file. The code will enable the PSoC 4200M device with the BCP application using the EZI2C Slave interface.

**Note:** The *main.c* file can be found on the Workspace Explorer window, which is located along the left side of the PSoC Creator window by default. Double-click on the file to open it.

```
#include <project.h>
#define BUF SIZE
                                                0x0A
#define READ WRITE SIZE
                                               0x05
int main()
{
      /* I2C Read/Write Buffer. */
      uint8 i2cBuffer[BUF SIZE];
      CyGlobalIntEnable;
      EZI2C 1 Start();
      /* This API sets the buffer and address boundary to which the external
       * master can communicate. In this example, external master can read
       * from and write to the first 5 bytes of the i2cBuffer and read bytes
       * from all the 10 bytes of the i2cBuffer array. */
      EZI2C 1 EZI2CSetBuffer1(BUF SIZE, READ WRITE SIZE, i2cBuffer);
      for(;;)
      {
      }
}
```

- Build the project by choosing Build > Build Project or pressing [Shift] [F6]. After the project is built without errors and warnings, program ([Ctrl] [F5]) this project onto the PSoC 4200M using KitProg.
- 7. Open the BCP from Start > All Programs > Cypress > Bridge Control Panel <version> > Bridge Control Panel <version>.
- 8. Select KitProg/<serial number> under Connected I2C/SPI/RX8 Ports, as shown in Figure 6-7.

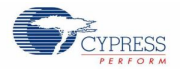

| W Bridge Control Panel                                                                                                    | - 0 <b>X</b>                                |
|----------------------------------------------------------------------------------------------------|---------------------------------------------|
| <u>F</u> ile <u>E</u> ditor <u>C</u> hart E <u>x</u> ecute <u>T</u> ools <u>H</u> elp                                                                                                    |                                             |
|                                                                                                    |                                             |
| Editor Chart Table File                                                                                                    |                                             |
|                                                                                                    | ^                                           |
|                                                                                                    |                                             |
|                                                                                                    |                                             |
|                                                                                                    |                                             |
|                                                                                                    |                                             |
|                                                                                                    |                                             |
|                                                                                                    |                                             |
|                                                                                                    |                                             |
|                                                                                                    | -                                           |
|                                                                                                    | 4                                           |
| Select Port in the PortList, then try to connect                                                                                                    | ~                                           |
| Successfully Connected to KitProg/0F1B0E3602213400                                                                                                    |                                             |
| KitProg Version 2.11                                                                                                    |                                             |
|                                                                                                    |                                             |
| Connected I2C/SPI/RX8 Ports:                                                                                                    | Protocol                                    |
| Image: Send all strings:     Image: Send all strings:     Image: Send all | <ul> <li>I2C</li> </ul>                     |
| Stop                                                                                                    | <ul> <li>SPI</li> <li>RX8 (UART)</li> </ul> |
|                                                                                                    |                                             |
| 1:1         Syntax : OK         Connected         Powered         Voltage: 3399 mV                                                                                                    | :                                           |

9. Open **Protocol Configuration** from the **Tools** menu and select the appropriate **I2C Speed**, as shown in Figure 6-8. Ensure that the I2C speed is the same as the one configured in the EZI2C Slave Component. Click **OK** to close the window.

| Figure 6-8. | Opening | Protocol | Configuration | Window in BCP |
|-------------|---------|----------|---------------|---------------|
|             |         |          | 9             |               |

| 🗱 Bridge Control Panel                                                                                            | Protocol Configuration                                                                                                    |
|----------------------------------------------------------------------------------------------------|----------------------------------------------------------------------------------------------------|
| File Editor Chart Execute Tools Help   Help Protocol Configuration F7   Editor Chart Table File 12C Bootloader F3 | Protocol Configuration          SPI       I2C       RX8 (UART)         I2C Speed       I MHz       400 kHz       100 kHz       50 kHz |
|                                                                                                    | OK Cancel                                                                                                    |

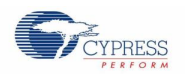

#### Using the KitProg USB-I2C Bridge

10. From the BCP, transfer 5 bytes of data to the I2C device with slave address 0x08. The EZI2C Slave requires an additional parameter to be sent from the BCP to set the offset address from/to where the data bytes are read/written. Type the command shown in Figure 6-9 and press [Enter] or click the Send button in the BCP. The log shows whether the transaction was successful. A "+" after a byte indicates that the transaction was successful, and a "-" indicates that the transaction was a failure.

| 👺 Bridge Control Panel                                                                                           | - 0 🔛      |
|----------------------------------------------------------------------------------------------------|------------|
| Ele Editor Ghart Execute Tools Help                                                                              |            |
| ○○○○○○○○○○○○○○○○○○○○○○○○○○○○○○○○○○○○                                                                             |            |
| Editor Chart Table File                                                                                          |            |
| w 8 0 11 22 33 44 55 m                                                                                           |            |
|                                                                                                    |            |
| Generate STOP condition on I2C bus                                                                               |            |
| Data Bytes                                                                                                    |            |
|                                                                                                    |            |
| Offset position                                                                                                  |            |
| Slave Address                                                                                                    |            |
| Siave Addites                                                                                                    |            |
| Write data"                                                                                                    |            |
| command                                                                                                    |            |
|                                                                                                    |            |
| Indicates Acknowledgement (ACK)                                                                                  |            |
|                                                                                                    |            |
|                                                                                                    | Ψ.         |
|                                                                                                    |            |
| Opening Port                                                                                                    | *          |
| Successfully Connected to KitProg/0E16022A011A3400                                                               |            |
| w 08+ 00+ 11+ 22+ 33+ 44+ 55+ p                                                                                  |            |
|                                                                                                    | -          |
| e                                                                                                    |            |
| Connected I2C/SPI/RX8 Ports:                                                                                     |            |
| Reset B:-List Send al strings: K4Prog/0E16022A011A3400     Power Prot     Power Prot     Send al strings: COM7/6 | 000i       |
| Repeat count: 0      COMISS     A33V     A33V                                                                    | SPI        |
| Scan period, ms: 0 + 0                                                                                           | RX8 (UART) |
|                                                                                                    |            |
| 1:23 Syntax:OK ok Connected Powered Voltage: 3331 mV                                                             |            |
|                                                                                                    | .::        |

Figure 6-9. Enter Commands in BCP

11. From the BCP, read 5 bytes of data from the I2C slave device with slave address 0x08. The log shows if the transaction was successful, as shown in Figure 6-10.

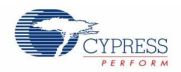

| 🎬 Deix     | dge Control Panel                                                                   |            |
|------------|-------------------------------------------------------------------------------------|------------|
| Ele        | Editor Ghart Execute Tools Help                                                     |            |
| 📽 🖬        | ■ ※   ② № №   ◇ E   座 西 腔                                                           |            |
| Editor     | Chart Table File                                                                    |            |
| w 8        | 0 r 8 x x x x x p                                                                   | *          |
| TT         |                                                                                     |            |
|            | Generate STOP condition on I2C bus                                                  |            |
|            | Slave Address                                                                       |            |
|            | "Pead data" command                                                                 |            |
|            | Set Offset position                                                                 |            |
| l s        | lave Address                                                                        |            |
| 114/-14    | te dete <sup>n</sup> command                                                        |            |
| WIN        | te data' command                                                                    |            |
|            |                                                                                     |            |
|            | Data bytes returned after read operation (ACK)                                      |            |
|            |                                                                                     | -          |
| 4          |                                                                                     | F          |
| Ope        | ning Port                                                                           | *          |
| Suc        | cessfully Connected to KitProg/0E16022A011A3400                                     |            |
| w 0        | 18+ 00+ 11+ 22+ 33+ 44+ 55+ p                                                       |            |
| w 0        | 8+ 00+ r 08+ 11+ 22+ 33+ 44+ 55+ p                                                  | *          |
| ₹          |                                                                                     | •          |
|            | Connected I2C/SPI/RX8 Ports:<br>Send all strings: D2Pt/07/0E160224011A3400 Power Pr | otocol     |
| <b>Ø</b> R | Reset 12:List Send Repeat count: 0 - COM256                                         | SPI        |
|            | Stop Prepeat Scan period, ms: 0 -                                                   | RX8 (UART) |
|            | • +1.8V                                                                             |            |
| 1:15       | 5 Syntax : OK ok Connected Powered Voltage: 3330 mV                                 |            |
| 1          |                                                                                     | .11        |

Figure 6-10. Read Data Bytes from BCP

Note: You can add additional lines of commands by pressing [Ctrl] [Enter]. To execute any line, click on that line and press [Enter] or click the Send button.

Refer to Help > Help Contents in the BCP or press [F1] for more information on the I2C commands.

## 7. Developing Applications for PSoC 5LP

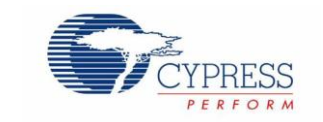

The KitProg is implemented using a PSoC 5LP device. You can also use the PSoC 5LP as a mixed-signal system-on-chip device to build your own custom projects. For example, the PSoC 5LP on the kit can be reprogrammed to act as a function generator for the kit. Refer to the application note  $AN69133 - PSoC^{\textcircled{\sc 0}} 3 / PSoC 5LP$  Easy Waveform Generation with the WaveDAC8 Component for details on how to create waveforms using a PSoC 5LP device.

Two types of projects can be created for a PSoC 5LP that runs KitProg: **Bootloadable** and **Normal**. Bootloadable projects can be programmed into the PSoC 5LP using the USB connection from a PC without any specialized hardware. To program Normal projects, you will require a MiniProg3. You also need to populate the PSoC 5LP programming header on the development kit. For the PSoC 4 M-Series Pioneer Kit, this header is marked **J5**. See the respective kit guide for more information on the PSoC 5LP programming header. Jump to the section Building a Normal Project for PSoC 5LP, if you want to create a normal project for PSoC 5LP.

To learn more about the bootloading concept, refer to the application note AN73854 - PSoC<sup>®</sup> 3, PSoC 4, and PSoC 5LP Introduction to Bootloaders.

**Note:** The CY3280-MBR3 CapSense Evaluation Kit does not have a provision to populate the programming header for PSoC 5LP.

The following sections give step by step directions for building a Bootloadable and a Normal project for PSoC 5LP.

### 7.1 Building a Bootloadable Project for PSoC 5LP

All bootloadable applications developed for the PSoC 5LP should be based on the bootloader .*hex* file, which is programmed onto the kit. Therefore, you will need to provide the location of the bootloader .*hex* file inside the bootloadable project.

The bootloader .hex file is included in the kit installer directory in the following path, as shown in Figure 7-1.

<Install Directory>\<Kit Name>\<version>\Firmware\Programmer\KitProg Bootloader

|                  |        |                |                |                |          |             | • X        |
|------------------|--------|----------------|----------------|----------------|----------|-------------|------------|
|                  | ▶ Fir  | rmware 🕨 Progi | rammer 🕨 Kitl  | Prog_Bootloade | r •      | • 🐓 Seai    | rch KitP 🔎 |
| Organize 🔻 Inclu | ude in | library 🔻 🛛 S  | hare with 🔻    | Burn Ne        | w folder | •           |            |
| ☆ Favorites      | *      | Name           | ^              |                | Date n   | nodified    | Туре       |
| 🧾 Desktop        | =      | KitProg_B      | lootloader.elf |                | 2/27/2   | 014 9:57 PM | ELF File   |
| 鷆 Downloads      | _      | 📄 KitProg_B    | ootloader.hex  |                | 2/27/2   | 014 9:57 PM | HEX File   |
| Recent Places    |        |                |                |                |          |             |            |

Figure 7-1. KitProg Bootloader Hex File Location

To build a bootloadable application for the PSoC 5LP, follow this procedure:

 In PSoC Creator, choose New > Project and click the PSoC 5LP Design; select Launch Device Selector from the drop-down list for Device to bring up the Select PSoC 5LP Device window and select CY8C5868LTI-LP039, as shown in Figure 7-3. Click OK.

**Note:** If you have not set the **Application Type** as **Bootloadable** in the New Project window under the Advanced section (in PSoC Creator 3.1 or earlier), you can change it in the existing project by selecting **Project > Build Settings** and click the **<Project Name> > Application Type > Bootloadable**. Beginning with PSoC Creator 3.2, the **Application Type** option is removed from the New Project window and the Build Settings menu. PSoC Creator 3.2 automatically recognizes the application type from the TopDesign schematic.

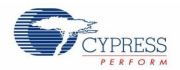

Figure 7-2. Open New Project in PSoC Creator

|                 |                                     |                                                                                | ? 🛃   |
|-----------------|-------------------------------------|--------------------------------------------------------------------------------|-------|
| Design          | Other                               |                                                                                | ۹ ۵   |
| 🖃 Default Tem   | plates                              |                                                                                |       |
| PSo             | C 3 Design                          | Creates a PSoC 3, 8-bit 8051, design project.                                  |       |
| PSo             | C 4000 Design                       | Creates a PSoC 4000, 32-bit ARM Cortex-M0, design project.                     |       |
| PSo             | C 4100 / PSoC 4200 Design           | Creates a PSoC 4100 / PSoC 4200, 32-bit ARM Cortex-M0, design project.         |       |
| PSo             | C 4100 BLE / PSoC 4200 BLE Design   | Creates a PSoC 4100 BLE / PSoC 4200 BLE, 32-bit ARM Cortex-M0, design project. |       |
| PRo             | C BLE Design                        | Creates a PRoC BLE, 32-bit ARM Cortex-M0, design project.                      |       |
| PSo             | C 4100M / PSoC 4200M Design         | Creates a PSoC 4100M / PSoC 4200M, 32-bit ARM Cortex-M0, design project.       |       |
| PSo             | C 5LP Design                        | Creates a PSoC 5LP, 32-bit ARM Cortex-M3, design project.                      |       |
| PSoC 3 Start    | ter Designs                         |                                                                                |       |
|                 | Starter Designs                     |                                                                                |       |
|                 | PSoC 4200 Starter Designs           |                                                                                |       |
|                 | BLE / PSoC 4200 BLE Starter Designs |                                                                                |       |
| PRoC BLE St     | tarter Designs                      |                                                                                |       |
|                 | 1 / PSoC 4200M Starter Designs      |                                                                                |       |
|                 | arter Designs                       |                                                                                |       |
|                 |                                     |                                                                                |       |
|                 |                                     |                                                                                |       |
| Name:           | Design01                            |                                                                                |       |
| Location:       | C:\Users\PSoC\Project               |                                                                                |       |
| Device:         | CY8C5868I TI-I P039                 |                                                                                |       |
|                 |                                     |                                                                                |       |
| Workspace:      | Create New Workspace                |                                                                                |       |
|                 |                                     |                                                                                |       |
| Workspace na    | ame: Design01                       |                                                                                |       |
| Project templat | te: Empty schematic                 |                                                                                | -     |
|                 |                                     |                                                                                |       |
|                 |                                     |                                                                                |       |
|                 |                                     | ОК                                                                             | ancel |
|                 |                                     |                                                                                |       |

Figure 7-3. Select Device in PSoC Creator

| elect PSoC 5LP Device (Other architectures available after project creation) |               |          |            |                     |            |           |                |    |          |           |                                                                                                    |                   |                      |     |     |          |                           |
|------------------------------------------------------------------------------|---------------|----------|------------|---------------------|------------|-----------|----------------|----|----------|-----------|----------------------------------------------------------------------------------------------------|-------------------|----------------------|-----|-----|----------|---------------------------|
| View Datasheet                                                               | Hide/Show     | Columns  | ⇒ Reset to | Defa                | ults       |           |                |    |          |           |                                                                                                    |                   |                      |     |     |          |                           |
| <b>1</b>                                                                     | CPU           | Family   | Package    | Max Frequency (MHz) | Flash (KB) | SRAM (KB) | EEPROM (brtes) | Q  | CapSense | Bluetooth | LCD Drive (mux ratio)                                                                                                    | Timer/Counter/PWM | Communication Blocks | UDB | USB | CAN 2.0b | ADC                       |
| Filters:                                                                     |               |          |            |                     |            |           |                |    |          |           |                                                                                                    |                   |                      |     |     |          |                           |
| CY8C5868AXI-LP035                                                            | ARM CM3       | PSoC 5LP | 100-TQFP   | 67                  | 256        | 64        | 2              | 72 | Y        |           | <b>√</b>                                                                                                    | 4                 | 1                    | 24  | FS  | 1        | 2x 12-<br>1x 20-bit Del   |
| CY8C5868LTI-LP036                                                            | ARM CM3       | PSoC 5LP | 68-QFN     | 67                  | 256        | 64        | 2              | 46 | Y        |           | <b>√</b>                                                                                                    | 4                 | 1                    | 24  | NA  | -        | 2x 12-<br>1x 20-bit Del   |
| CY8C5868LTI-LP038                                                            | ARM CM3       | PSoC 5LP | 68-QFN     | 67                  | 256        | 64        | 2              | 48 | Y        |           | <b>√</b>                                                                                                    | 4                 | 1                    | 24  | FS  | -        | 2x 12-<br>1x 20-bit Del   |
| CY8C5868LTI-LP039                                                            | ARM CM3       | PSoC 5LP | 68-QFN     | 67                  | 256        | 64        | 2              | 48 | Y        |           | ✓                                                                                                    | 4                 | 1                    | 24  | FS  | 1        | 2x 12-<br>1x 20-bit Del   |
| CY8C5888AXI-LP096                                                            | ARM CM3       | PSoC 5LP | 100-TQFP   | 80                  | 256        | 64        | 2              | 72 | Y        |           | <ul> <li>Image: A start of the start of the start of</li></ul> | 4                 | 1                    | 24  | FS  | 1        | 2x 12-<br>1x 20-bit Del ≡ |
| CY8C5888AXQ-LP096                                                            | ARM CM3       | PSoC 5LP | 100-TQFP   | 80                  | 256        | 64        | 2              | 72 | Y        |           | <b>√</b>                                                                                                    | 4                 | 1                    | 24  | FS  | 1        | 2x 12-<br>1x 20-bit Del   |
| CY8C5888FNI-LP210                                                            | ARM CM3       | PSoC 5LP | 99-WLCSP   | 80                  | 256        | 64        | 2              | 72 | Y        |           | <b>√</b>                                                                                                    | 4                 | 1                    | 24  | FS  | 1        | 2x 12-<br>1x 20-bit Del 👻 |
| <ul> <li>63 of 63 devices found</li> </ul>                                   | 6 III Filters |          |            |                     |            |           |                |    |          |           |                                                                                                    |                   |                      |     |     |          |                           |
|                                                                              |               |          |            |                     | _          | _         | _              |    |          | _         | _                                                                                                    |                   |                      |     |     |          |                           |
|                                                                              |               |          |            |                     |            |           |                |    |          |           |                                                                                                    |                   |                      | ОК  |     |          | Cancel                    |

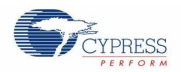

2. Navigate to the Schematic view and drag and drop a Bootloadable Component (Figure 7-4) on the TopDesign.

| Component Catalog (202 components) | <b>→</b> ₽ X |
|------------------------------------|--------------|
| Search for 🏘 🚺 🕼 📭 📑               |              |
| Cypress Off-Chip                   | 4 ۵          |
| Cypress Component Catalog          |              |
| 🕂 🔯 Analog                         |              |
| 🕂 🔯 CapSense                       |              |
| 🕀 🔯 Communications                 |              |
| 🕀 🔯 Digital                        |              |
| 🕂 🔯 Display                        |              |
| 🕀 🔯 Filters                        |              |
| 🕀 🔯 Ports and Pins                 |              |
| 🕀 🔯 Power Supervision              |              |
| 🖻 🔯 System                         |              |
| Boost Converter [v5.0]             |              |
|                                    |              |
| Bootloader [v1.30]                 |              |
| Clock [v2.20]                      |              |
| Die Temperature [v2.0]             |              |
| DMA [v1.70]                        |              |
| EEPROM [v2.10]                     |              |
| Emulated EEPROM [v1.10]            |              |
| 🕀 🔯 External Memory Interface      |              |
|                                    |              |
|                                    |              |
| Interrupt [v1.70]                  |              |
| RTC [v2.0]                         |              |
|                                    |              |
| 🗄 🐼 Thermal Management             |              |

Figure 7-4. Bootloadable Component in Component Catalog

3. Set the dependency of the Bootloadable Component by selecting the **Dependencies** tab in the configuration window and clicking the **Browse** button, as shown in Figure 7-5. Select the *KitProg\_Bootloader.hex* (Figure 7-6) and click **Open**.

**Note:** The *KitProg\_Bootloader.elf* is selected automatically if it is also available with the same name in the same path. Ensure that both *.hex* and *.elf* file exist in the same folder by the same name.

| Configure 'Bootloadable'                                                                                                    | 8                | x    |
|----------------------------------------------------------------------------------------------------|------------------|------|
| Name: Bootloadable_1                                                                                                    |                  |      |
| General Dependencies Built-in                                                                                                    |                  | ۹ ۵  |
| Bootloadable projects require a reference to the associated Bootloader project's HEX<br>files. The HEX files extension is *hex. The ELF files extension depends on IDE and ca<br>*.eff, *out, *.axf, or other. | and ELF<br>an be |      |
| Bootloader HEX file:                                                                                                    |                  |      |
| Bootloader ELF file:                                                                                                    | wse              | ]    |
|                                                                                                    |                  |      |
| Brow                                                                                                    | wse              |      |
| Datasheet OK Apply                                                                                                    | Cancel           | <br> |

Figure 7-5. Configuration Window of Bootloadable Component

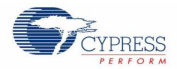

| Select a Bootloader Hex File                                                                                |                                    |                    | X                                      |
|----------------------------------------------------------------------------------------------------|------------------------------------|--------------------|----------------------------------------|
| G v Kirmware                                                                                                | Programmer      KitProg_Bootloader | ✓  Searce          | ch KitProg_Bootloa 🔎                   |
| Organize 🔻 New folder                                                                                       |                                    |                    | ······································ |
| E Desktop                                                                                                   | Name                               | Date modified      | Туре                                   |
| <ul> <li>Downloads</li> <li>Dropbox</li> </ul>                                                              | KitProg_Bootloader.hex             | 3/18/2013 6:38     | HEX File                               |
| laces 😓 Recent Places                                                                                       |                                    |                    |                                        |
| <ul> <li>➡ Libraries</li> <li>➡ Documents</li> <li>➡ Music</li> <li>➡ Pictures</li> <li>➡ Videos</li> </ul> |                                    |                    |                                        |
| 💐 Computer                                                                                                  |                                    |                    |                                        |
| Windows7_OS (C:                                                                                             |                                    |                    |                                        |
| 😺 Lenovo_Recovery 👻                                                                                         | •                                  |                    | 4                                      |
| File <u>n</u> am                                                                                            | e: KitProg_Bootloader.hex          | Hex Files     Open | (*.hex)   Cancel                       |

Figure 7-6. Select KitProg Bootloader Hex File

4. In the **General** tab, check the **Manual application image placement** checkbox and set the **Placement address** as '0x00002800', as shown in Figure 7-7.

| Configure 'Bootloadable' |                  | 8 x    |
|--------------------------|------------------|--------|
| Name: Bootloadable_      | 1                |        |
| General Depend           | lencies Built-in | 4 ۵    |
| Application version:     | 0x0000           |        |
| Application ID:          | 0x0000           |        |
| Application custom ID:   | 0x0000000        |        |
| Manual application im    | age placement    |        |
| Placement address:       | 0x00002800       |        |
|                          |                  |        |
|                          |                  |        |
|                          |                  |        |
|                          |                  |        |
| Datasheet                | OK Apply         | Cancel |

Figure 7-7. Bootloadable Component-General Tab

5. Develop your custom project.

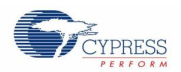

6. Ensure that the *<project name>.cydwr* **System** setting of the Bootloadable project and the KitProg\_Bootloader project is the same. Figure 7-8 shows the *KitProg\_Bootloader.cydwr* **System** settings.

| -        | Configuration                               |                 |   |
|----------|---------------------------------------------|-----------------|---|
|          | Device Configuration Mode                   | Compressed      | - |
|          | Enable Error Correcting Code (ECC)          |                 |   |
|          | Store Configuration Data in ECC Memory      |                 |   |
|          | Instruction Cache Enabled                   |                 |   |
|          | Enable Fast IMO During Startup              |                 |   |
|          | Unused Bonded IO                            | Allow with info | - |
|          | Heap Size (bytes)                           | 0x1000          |   |
|          | Stack Size (bytes)                          | 0x4000          |   |
|          | Include CMSIS Core Peripheral Library Files |                 |   |
| -        | Programming\Debugging                       |                 |   |
|          | Debug Select                                | GPIO            | • |
|          | Enable Device Protection                    |                 |   |
|          | Embedded Trace (ETM)                        |                 |   |
|          | L. Use Optional XRES                        |                 |   |
| <u> </u> | Operating Conditions                        |                 |   |
|          | Vddd (V)                                    | 5.0             |   |
|          | Vdda (V)                                    | 5.0             |   |
|          | Variable Vdda                               |                 |   |
|          | Vddio0 (V)                                  | 5.0             |   |
|          | Vddio1 (V)                                  | 5.0             |   |
|          | Vddio2 (V)                                  | 5.0             |   |
|          | Vddio3 (V)                                  | 5.0             |   |
|          | L Temperature Range                         | -40C - 85/125C  | • |

| <b>—</b> : | 7 0  | KHD and a | De ette e de e | 0      | 0 - 11   |
|------------|------|-----------|----------------|--------|----------|
| Figure     | 7-8. | KitProg   | Bootloader     | System | Settings |

- 7. Build the project in PSoC Creator by choosing Build > Build Project or pressing [Shift] [F6].
- 8. To program the project onto the PSoC 5LP device, open the Bootloader Host tool, which is available in PSoC Creator. Choose **Tools** > **Bootloader Host**, as shown in Figure 7-9.

| Figure 7-9. Open Bootloader Host Tool in PSoC Cr | eator |
|--------------------------------------------------|-------|
|--------------------------------------------------|-------|

| <u>F</u> ile <u>E</u> dit <u>V</u> iew <u>P</u> roject <u>B</u> uild <u>D</u> ebug | <u>T</u> ools <u>W</u> indow <u>H</u> elp |                    |
|------------------------------------------------------------------------------------|-------------------------------------------|--------------------|
| ) 🖥 🖞 👌 💕 🖬 🍠 🖂 🔍   X 🗈 🖎                                                          | Install drivers for µVision               | 95%                |
| 🎬 - 🚵 🦃 嘗 🞇 🍝 📮                                                                    | Datapath Confi <u>g</u> Tool              |                    |
| Workspace Explorer                                                                 | DMA <u>W</u> izard                        | Start Page TopDesi |
| • 1                                                                                | Component <u>T</u> uners                  | Reset   눉+ Expand  |
| *Workspace 'Design02' (1 Projects)                                                 | Bootloader Host                           | tion               |
| Project 'Bootloadable' [CY8C5868LTI-<br>TopDesign.cysch                            | Options                                   | Configuration      |

- 9. Keep the reset switch (SW1) pressed and connect the kit to the computer. If the switch is pressed for more than 100 ms, the PSoC 5LP enters the bootloader.
- 10. In the Bootloader Host tool, click **Filters** and add a filter to identify the USB device. Ensure that the check box for **Show** USB Devices is enabled. Set VID as **0x04B4**, PID as **0xF13B**, and click **OK**, as shown in Figure 7-10.

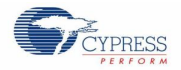

| 🛓 Bootloader Host                                                                                                    | - 0 X      |
|----------------------------------------------------------------------------------------------------|------------|
| File Actions Help                                                                                                    |            |
|                                                                                                    |            |
| File: C:\Users\msur\Documents\PSoC Creator\Bootloadable\Bootloadable.cydsn\CortexM3\ARM_GCC_473                                                                                                    | 3\Debug\Br |
| Ports:<br>Port Configuration 2C Pot Information<br>I2C address: 0<br>I2C Speed<br>Port Filters<br>Port Filters<br>Show I2C Devices<br>Show VART Devices<br>Show USB Devices<br>VID: 0x04B4<br>PID: 0xF13B<br>08:13:25 PM - Selected device: Intel(R) Active Management Technology - SOL (COM3)<br>08:13:48 PM - Selected device: KtProg/191607A0032C2400 | )7         |
| Ready                                                                                                    |            |

Figure 7-10. Port Filters Tab in Bootloader Host Tool

11. In the Bootloader Host tool, click the **Open File** button (Figure 7-11) to browse to the location of the bootloadable file (\*.*cyacd*), as shown in Figure 7-12. This file is present in the project directory.

Figure 7-11. Open Bootloadable File in Bootloader Host Tool

| 🔒 Bootloader Host 📃 📼 🗙                                                                                                    |  |  |  |  |
|----------------------------------------------------------------------------------------------------|--|--|--|--|
| <u>Eile</u> <u>Actions</u> <u>H</u> elp                                                                                                    |  |  |  |  |
|                                                                                                    |  |  |  |  |
| Fle: C:Users\ancy\Desktop\Bootloadable project\Bootloadable.cydsn\CortexM3\ARM_GCC_441\Debug\Bootloadable.cyacd                                                                                                    |  |  |  |  |
| Forts:       Filters       Port Configuration       USB       Port Information         USB F uman Interface Device (04B4_F13B)       No configuration necessary for this port.       VID: 04B4       PID: F13B         Program Button       Open File Button       Image: Configuration necessary for this port.       Image: Configuration necessary for this port.       Image: Configuration necessary for this port. |  |  |  |  |
| Log:                                                                                                    |  |  |  |  |
| 12:35:02 PM - Selected device: USB Human Interface Device (04B4_F13B)<br>12:35:02 PM - Selected device: USB Human Interface Device (04B4_F13B)<br>12:35:08 PM - Selected device: USB Human Interface Device (04B4_F13B)                                                                                                    |  |  |  |  |

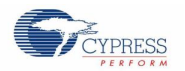

| 🛓 Open                                                            |                    |                                                | ×                                                             |
|-------------------------------------------------------------------|--------------------|------------------------------------------------|---------------------------------------------------------------|
| COC V So                                                          | otload             | dable.cydsn → CortexM3 → ARM_GCC_473 → Debug → | ✓ 4 Search Debug                                              |
| Organize 🔻 New                                                    | w fold             | ler                                            | 8≡ ▼ 🗍 🔞                                                      |
| ☆ Favorites ■ Desktop                                             | <b>^</b>           | Documents library<br>Debug                     | Arrange by: Folder -                                          |
| Downloads                                                         |                    | Name                                           | Date modified Type                                            |
| SkyDrive                                                          | E                  | deps<br>Bootloadable.cyacd                     | 4/15/2014 8:13 PM File folder<br>4/15/2014 8:13 PM CYACD File |
| Libraries<br>Documents<br>Music<br>Pictures<br>Podcasts<br>Videos |                    |                                                |                                                               |
| 19 Computer                                                       | ▼<br>File <u>r</u> | Bootloadable.cyacd                             | Bootloader Files (*.cyacd)                                    |

Figure 7-12. Select Bootloadable .cyacd File from Bootloader Host Tool

- 12. Select the **USB Human Interface Device** in the **Ports** list and click the **Program** button (Figure 7-11) in the Bootloader Host tool to program the device.
- 13. If the bootload is successful, the log displays "Programming Finished Successfully"; otherwise, it displays "Failed" and a reason for the failure.

#### Notes:

- The PSoC 5LP pins are connected to the PSoC 5LP GPIO header. These pins are selected to support high-performance analog and digital projects. See A.1 Pin Assignment Tables for pin information.
- Take care when allocating the PSoC 5LP pins for custom applications. For example, P3[2]–P3[3] are dedicated for programming the PSoC 4200M in CY8CKIT-044. Refer to the respective kit schematics before allocating the pins.
- When a custom bootloadable project is programmed onto the PSoC 5LP, the initial capability of the PSoC 5LP to act as a programmer, USB-UART bridge, or USB-I2C bridge is not available.
- The status LED does not function unless it is used by the custom project.

For additional information on bootloaders, refer to the Cypress application note AN73503 – USB HID Bootloader for PSoC 3 and PSoC 5LP.

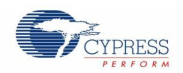

## 7.2 Building a Normal Project for PSoC 5LP

A normal project is a completely new project created for the PSoC 5LP device on the PSoC 4 M-Series Pioneer board. Here the entire flash of the PSoC 5LP is programmed, overwriting all bootloader and programming code. To recover the programmer, USB-UART bridge or USB-I2C bridge functionality, reprogram the PSoC 5LP device with the factory-set *KitProg.hex* file, which is shipped with the kit installer.

**Note**: You cannot program a normal PSoC 5LP project into the KitProg's PSoC 5LP device in prototyping kits such as CY8CKIT-059 and CY8CKIT-043. The PSoC 5LP device present in the KitProg of the prototyping kits supports programming through USB-Bootloading only.

The *KitProg.hex* file is available at the following location:

<Install Directory>\<Name of the Kit>\<version>\Firmware\Programmer\KitProg

This advanced functionality requires a MiniProg3 programmer, which is not included with this kit. The MiniProg3 can be purchased from www.cypress.com/go/CY8CKIT-002.

To build a normal project for the PSoC 5LP, follow these steps:

 In PSoC Creator, choose New > Project and click the PSoC 5LP Design; select Device as CY8C5868LTI-LP039 (see Figure 7-13), and then click OK.

|             |                  |                          |                                                                                | ?     | × |
|-------------|------------------|--------------------------|--------------------------------------------------------------------------------|-------|---|
| Design      | Other            |                          |                                                                                | ٥     | Þ |
| Default     | Templates        |                          |                                                                                |       |   |
|             | PSoC 3 Design    |                          | Creates a PSoC 3, 8-bit 8051, design project.                                  |       |   |
|             | PSoC 4000 Des    | ign                      | Creates a PSoC 4000, 32-bit ARM Cortex-M0, design project.                     |       |   |
|             | PSoC 4100 / PS   | oC 4200 Design           | Creates a PSoC 4100 / PSoC 4200, 32-bit ARM Cortex-M0, design project.         |       |   |
|             | PSoC 4100 BLE    | / PSoC 4200 BLE Design   | Creates a PSoC 4100 BLE / PSoC 4200 BLE, 32-bit ARM Cortex-M0, design project. |       |   |
|             | PRoC BLE Desi    | gn                       | Creates a PRoC BLE, 32-bit ARM Cortex-M0, design project.                      |       |   |
|             | PSoC 4100M / F   | SoC 4200M Design         | Creates a PSoC 4100M / PSoC 4200M, 32-bit ARM Cortex-M0, design project.       |       |   |
|             | PSoC 5LP Desig   | gn                       | Creates a PSoC 5LP, 32-bit ARM Cortex-M3, design project.                      |       |   |
|             | Starter Designs  | 1                        |                                                                                |       |   |
|             | 00 Starter Desi  | gns                      |                                                                                |       |   |
|             | .00 / PSoC 4200  | Starter Designs          |                                                                                |       |   |
|             | .00 BLE / PSoC 4 | 4200 BLE Starter Designs |                                                                                |       |   |
| PRoC BL     | E Starter Desig  | jns                      |                                                                                |       |   |
|             | .00M / PSoC 420  | 00M Starter Designs      |                                                                                |       |   |
|             | P Starter Desig  | ins                      |                                                                                |       |   |
|             |                  |                          |                                                                                |       |   |
|             |                  |                          |                                                                                | _     |   |
| Name:       | Design01         |                          |                                                                                |       |   |
| Location:   | C:\Users\        | PSoC\Project             |                                                                                |       |   |
| Device:     | CY8C586          | 8LTI-LP039               |                                                                                | •     |   |
| - Advanc    | ed               |                          |                                                                                |       |   |
| Workspac    | e:               | Create New Workspace     |                                                                                | •     | • |
| Workspac    | e name:          | Design01                 |                                                                                |       |   |
| Project ten | mplate:          | Empty schematic          |                                                                                |       | - |
|             |                  |                          |                                                                                |       |   |
|             |                  |                          |                                                                                | ancel |   |
|             |                  |                          |                                                                                | ancer |   |

| Figure 7-13. | Create | New | Project | in | PSoC | Creator |
|--------------|--------|-----|---------|----|------|---------|
|--------------|--------|-----|---------|----|------|---------|

- 2. Develop your custom project.
- 3. Build the project in PSoC Creator by choosing Build > Build Project or pressing [Shift] [F6].

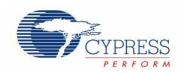

- 4. Connect the 10-pin connector of MiniProg3 to the onboard 10-pin PSoC 5LP programming header J5 (which needs to be populated).
- To program the PSoC 5LP with PSoC Creator, choose Debug > Program or press [Ctrl] [F5]. If the Select Debug Target window appears and shows MiniProg3 and the selected device in the project under it (CY8C5868LTI-LP039), click on the device and click Connect to program.

Notes:

- The 10-pin PSoC 5LP programming header is not populated.
- The PSoC 5LP pins are brought to the PSoC 5LP GPIO header. These pins are selected to support high-performance analog and digital projects. See A.1 Pin Assignment Tables for pin information.
- Take care when allocating the PSoC 5LP pins for custom applications. For example, P3[2]–P3[3] are dedicated for programming the PSoC 4200M in CY8CKIT-044. Refer to the respective kit schematics before allocating the pins.
- When a normal project is programmed onto the PSoC 5LP, the initial capability of the PSoC 5LP to act as a programmer, USB-UART bridge, or USB-I2C bridge is not available.
- The status LED does not function unless it is used by the custom project.

# 8. Troubleshooting the KitProg

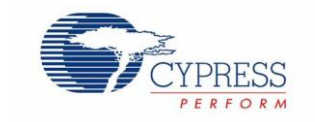

This section explains the methods to troubleshoot the KitProg and recover the KitProg firmware if you modified it.

### 8.1 KitProg Status LED Indication

The KitProg Status LED on the development kit indicates the status of the KitProg operation using different blink rates. Table 8-1 shows the KitProg LED indication and the corresponding status of the KitProg.

| User Indication                              | Scenario                                                                                                    | Action Required by User                                                                                                    |
|----------------------------------------------|----------------------------------------------------------------------------------------------------|----------------------------------------------------------------------------------------------------|
| LED blinks fast:<br>Frequency = 4.00 Hz      | LED starts blinking at power up, if bootloadable file is corrupt.                                             | Bootload the <i>KitProg.cyacd</i> file: In PSoC Programmer, connect to the kit, go to the <b>Utilities</b> tab, and press the <b>Upgrade Firmware</b> button.                                                                                                    |
| LED blinks slow:<br>Frequency = 0.67 Hz      | Entered Bootloader mode by holding the Reset button during kit power-up.                                      | Release the Reset button and re-plug the kit if you entered this mode<br>by mistake. If the mode entry was intentional, bootload the new<br><i>.cyacd</i> file using the Bootloader Host tool available in PSoC Creator.                                                                                    |
| LED blinks very fast:<br>Frequency = 15.0 Hz | SWD or I2C operation is in<br>progress.<br>The Kit's COM port connect /<br>disconnect event (only one blink). | In PSoC Programmer, watch the log window for status messages for<br>SWD operations. In the BCP, the LED blinks on I2C command<br>requests.<br>In BCP or any other serial port terminal program, distinguish the kit's<br>COM port number by the blinking LED when the port is connected or<br>disconnected. |
| LED is ON                                    | USB enumeration successful.<br>Kit is in the idle state waiting for<br>commands.                              | PSoC Creator, PSoC Programmer, BCP, and any serial port terminal program can use the kit functions.                                                                                                    |
| LED is OFF                                   | Power LED is ON                                                                                               | This means that the USB enumeration was unsuccessful. This may happen if the kit is not powered from the USB host. Verify the USB cable and check if PSoC Programmer is installed on the PC.                                                                                                    |

#### Table 8-1. Meaning of KitProg LED Indications

**Note**: The Bridge Control Panel software cannot connect to the KitProg, if the KitProg firmware version is outdated. Refer to Updating the KitProg Firmware on how to update the KitProg firmware.

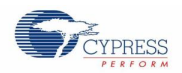

### 8.2 **PSoC 5LP Factory Program Restore Instructions**

#### 8.2.1 PSoC 5LP is Programmed with a Bootloadable Application

Reprogramming or bootloading the PSoC 5LP device with a new flash image will overwrite the KitProg and forfeit the ability to use the PSoC 5LP device as a programmer/debugger for the kit. If the PSoC 5LP is programmed with a bootloadable application, restore the KitProg by using one of the following two methods:

- Restore PSoC 5LP Factory Program Using PSoC Programmer
- Restore PSoC 5LP Factory Program Using USB Host Tool

**Note:** This method cannot be used to recover the KitProg if the PSoC 5LP was reprogrammed using a MiniProg3. Jump to section Restore PSoC 5LP using MiniProg3 if you want to recover the KitProg functionality using a MiniProg3.

#### 8.2.1.1 Restore PSoC 5LP Factory Program Using PSoC Programmer

- 1. Launch PSoC Programmer from Start > Cypress > PSoC Programmer <version> > PSoC Programmer <version>.
- Configure the PSoC 4 M-Series Pioneer Kit in bootloader mode. To do this, while pressing the reset button (SW1 for pioneer kits and SW3 for prototyping kits), connect the PSoC 4 M-Series Pioneer Kit to the computer using the included USB cable (USB Standard-A to Mini-B). This puts the PSoC 5LP into bootloader mode, which is indicated by the blinking green status LED.
- 3. The following message appears in the PSoC Programmer **Results** window, as shown in Figure 8-1: "KitProg Bootloader device is detected".

| PSoC Programmer                                  |                                                                                                    |  |  |  |  |
|--------------------------------------------------|----------------------------------------------------------------------------------------------------|--|--|--|--|
| File View Options Help                           |                                                                                                    |  |  |  |  |
| 🖆 · 🕽 💿 🖬 🖓 🗎                                    |                                                                                                    |  |  |  |  |
| Port Selection Programmer                        | Utilities JTAG                                                                                     |  |  |  |  |
| Programmin                                       | g Parameters                                                                                       |  |  |  |  |
| File Path:                                       | C:\Program Files\Cypress\CY8CKIT-049-41xx\1.0\Firmware\SCB_Bootloader\Dependencies\UART_Bootloader |  |  |  |  |
|                                                  | ۲                                                                                                  |  |  |  |  |
| Programmer                                       |                                                                                                    |  |  |  |  |
| Programmin                                       | g Mode:  Weset  Power Cycle  Power Detect                                                          |  |  |  |  |
| Verification:                                    | ◎ On Off <u>Connector:</u> ◎ 5p 0 10p                                                              |  |  |  |  |
| Device Family                                    | <u>n:</u> ◎ On ○ Off <u>Clock Speed:</u> 1.6 MHz ▼                                                 |  |  |  |  |
| CY8C4xxx - Programmer                            | Characteristics                                                                                    |  |  |  |  |
| Protocol:                                        | JTAG  SWD ISSP 12C Execution Time: Baura Status                                                    |  |  |  |  |
| Voltage:                                         | 5.0 V O 3.3 V O 2.5 V O 1.8 V                                                                      |  |  |  |  |
| CY8C4125AXI-483 -                                | voliade. NA                                                                                        |  |  |  |  |
| Actions Results                                  |                                                                                                    |  |  |  |  |
| Select Port in the PortList, then try to connect |                                                                                                    |  |  |  |  |
| Connected at 4:52:19 PM KitPr                    | og bootloader device is detected                                                                   |  |  |  |  |
| Pleas                                            | e close all ports, then navigate to the Utilities tab and click the Upgrade                        |  |  |  |  |
| Firmw                                            | Firmware button to recover Bridge                                                                  |  |  |  |  |

Figure 8-1. PSoC Programmer Results Window

 Switch to the Utilities tab in PSoC Programmer and click the Upgrade Firmware button, as shown in Figure 8-2. Unplug all other PSoC programmers (such as MiniProg3 and DVKProg) from the PC prior to clicking the Upgrade Firmware button.

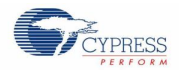

| PSoC Programmer                    |                                                                                                    |
|------------------------------------|----------------------------------------------------------------------------------------------------|
| File View Options Help             |                                                                                                    |
| 🔁 • 🔪 🙆 🗗 🖓                        |                                                                                                    |
| Port Selection Progr               | rammer Utilities JTAG                                                                                                    |
|                                    | Upgrade Firmware Click to upgrade connected device's firmware                                                                                                    |
|                                    | Erase Block Click to erase user specific flash block                                                                                                    |
|                                    |                                                                                                    |
| CY8C3xxx                           |                                                                                                    |
| Device                             |                                                                                                    |
| CY8C3866AXI-040 -                  |                                                                                                    |
|                                    |                                                                                                    |
| Actions                            | Results                                                                                                    |
| Actions<br>Connected at 1:38:46 PM | Results<br>KitFrog bootloader device is detected                                                                                                    |
| Actions<br>Connected at 1:38:46 PM | Results<br>RitEFrog bootloader device is detected<br>Please close all posts, then navigate to the Utilities tab and click the Upgrade Firmware<br>button to recover Bridge |
| Actions<br>Connected at 1:38:46 FM | Results<br>RitEProg bootloader device is detected<br>Please close all ports, then navigate to the Utilities tab and click the Upgrade Firmware<br>button to recover Bridge |
| Actions<br>Connected at 1:38:46 FM | Results<br>RitProg bootloader device is detected<br>Please close all ports, then navigate to the Utilities tab and click the Upgrade Firmware<br>button to recover Bridge  |
| Actions<br>Connected at 1:38:46 PM | Results<br>RitProg bootloader device is detected<br>Please close all ports, then navigate to the Utilities tab and click the Upgrade Firmware<br>button to recover Bridge  |
| Actions                            | Results<br>RitProg bootloader device is detected<br>Please close all ports, then navigate to the Utilities tab and click the Upgrade Firmware<br>button to recover Bridge  |
| Actions<br>Connected at 1:38:46 FM | Results<br>RitProg bootloader device is detected<br>Please close all ports, then navigate to the Utilities tab and click the Upgrade Firmware<br>button to recover Bridge  |
| Actions<br>Connected at 1:38:46 PM | Results<br>RitProg bootloader device is detected<br>Please close all ports, then navigate to the Utilities tab and click the Upgrade Firmware<br>button to recover Bridge  |
| Actions<br>Connected at 1:38:46 PM | Results<br>RitFrog bootloader device is detected<br>Please close all ports, then navigate to the Utilities tab and click the Upgrade Firmware<br>button to recover Bridge  |
| Actions<br>Connected at 1:38:46 PM | Results<br>RitFrog bootloader device is detected<br>Please close all ports, then navigate to the Utilities tab and click the Upgrade Firmware<br>button to recover Bridge  |

Figure 8-2. Upgrade Firmware

5. After programming is completed, the message "Firmware Update Finished at <time>" appears, and PASS message is indicated on the status bar, as shown in Figure 8-3.

Figure 8-3. Firmware Update Completed

| PSoC Programmer                                                                               |                                         |  |  |  |  |
|-----------------------------------------------------------------------------------------------|-----------------------------------------|--|--|--|--|
| File View Options Help                                                                        |                                         |  |  |  |  |
| 📂 · 🗼 💿 BB 🖉 🗎 🗅 🕒 🔘                                                                          |                                         |  |  |  |  |
| Port Selection                                                                                |                                         |  |  |  |  |
| KitProg/171D0E360221340     Upgrade Firmware     Click to upgrade connected device's firmware |                                         |  |  |  |  |
| Erase Block Click to erase user specif                                                        | c flash block                           |  |  |  |  |
| Device Family                                                                                 |                                         |  |  |  |  |
|                                                                                               |                                         |  |  |  |  |
| Device                                                                                        |                                         |  |  |  |  |
| CY8C4247AZI-M485                                                                              |                                         |  |  |  |  |
| Actions Results                                                                               |                                         |  |  |  |  |
| KitProg Version 2.11                                                                          |                                         |  |  |  |  |
| Firmware Update Finished                                                                      |                                         |  |  |  |  |
| Succeeded                                                                                     |                                         |  |  |  |  |
| Verifying                                                                                     | =                                       |  |  |  |  |
| Upgrading                                                                                     |                                         |  |  |  |  |
| Initializing                                                                                  |                                         |  |  |  |  |
| Firmware Upgrade Started<br>at 10:30:30 AM                                                    |                                         |  |  |  |  |
| Firmware Upgrade                                                                              |                                         |  |  |  |  |
| Requested at 10:30:30 AM<br>Please navigate to the Utili                                      | ties tab and click the Upgrade Firmware |  |  |  |  |
| button                                                                                        |                                         |  |  |  |  |
| LPort Onened with                                                                             | · · · · · · · · · · · · · · · · · · ·   |  |  |  |  |
| For Help, press F1                                                                            | PASS Powered Connected                  |  |  |  |  |

6. The factory program is now successfully restored on the PSoC 5LP. It can be used as the programmer/debugger for the PSoC 4200M device.

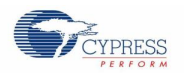

#### 8.2.1.2 Restore PSoC 5LP Factory Program Using USB Host Tool

- 1. Launch the Bootloader Host tool from Start > Cypress > PSoC Creator <version> > Bootloader Host.
- 2. Using the **File** > **Open** menu, load the *KitProg.cyacd* file, which is installed with the kit software, as shown in Figure 8-4. The default location for this file is:

<Install Directory>\<Kit Name>\<version>\Firmware\Programmer\KitProg\KitProg.cyacd

|              |                 |                                                |                    |                         | <u> </u>      |                            |                    |             |
|--------------|-----------------|------------------------------------------------|--------------------|-------------------------|---------------|----------------------------|--------------------|-------------|
| Boot         | tloader H       | lost                                           |                    |                         |               |                            |                    |             |
| <u>F</u> ile | <u>A</u> ctions | <u>H</u> elp                                   |                    |                         |               |                            |                    |             |
|              |                 | BB 🔇                                           | $\geqslant$        |                         |               |                            |                    |             |
| File:        | :\Progran       | ı Files (x86) <sup>\</sup>                     | Cypress\CY8Cl      | KIT-042-BLE Kit\1.0\Fir | mware\Progran | nmer\KitProg\KitProg.c     | yacd               |             |
| Ports:       |                 |                                                | Filters.           |                         | n             | Port Informat              | ion                |             |
|              |                 |                                                |                    |                         |               |                            |                    |             |
| Loa:         |                 |                                                |                    |                         |               |                            |                    |             |
|              |                 |                                                |                    |                         |               |                            |                    |             |
| Ready        |                 |                                                |                    |                         |               |                            |                    | .:          |
|              |                 | en                                             |                    |                         |               |                            |                    |             |
|              |                 |                                                | Firmware 🕨         | Programmer 🕨 KitPro     | a 🗸 🗸         | Search KitProa             |                    |             |
|              | Ora             | anize 💌                                        | New folder         |                         |               |                            |                    | 2           |
|              |                 | -                                              | ·····              | Name                    | *             | Date                       | modifi             |             |
|              | ×               | Favorites<br>Download                          | ls                 | KitProg.cvacc           | 1             | 6/2/2                      | 2014 5:0           |             |
|              |                 | Recent Pla<br>Desktop<br>Libraries<br>Computer | aces :             |                         |               |                            | No prev<br>availab | iew<br>Ile. |
|              | 8               | Lenovo_R                                       | ecovery (Q:)       |                         |               |                            |                    |             |
|              |                 |                                                |                    |                         |               |                            | Þ                  |             |
|              |                 |                                                | File <u>n</u> ame: | KitProg.cyacd           |               | Bootloader Files (<br>Open | '.cyacd)           | •<br>       |

#### Figure 8-4. Load KitProg .cyacd File

Configure the PSoC 4 M-Series Pioneer Kit in bootloader mode. To do this, while holding down the reset button (SW1 for pioneer kits and SW3 for prototyping kits), connect the PSoC 4 M-Series Pioneer Kit to the PC using the included USB cable (USB Standard-A to Mini-B). This puts the PSoC 5LP into bootloader mode, which is indicated by the blinking green status LED.

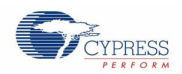

4. In the Bootloader Host tool, set the filters for the USB devices with VID: 04B4 and PID: F13B. The USB Human Interface Device port appears in the Ports list. Click the port to select it, as shown in Figure 8-5.

Figure 8-5. Select USB Human Interface Device

| 🛓 Bootloader Host                             |                                                                                         |  |
|-----------------------------------------------|-----------------------------------------------------------------------------------------|--|
| <u>F</u> ile <u>A</u> ctions <u>H</u> elp     |                                                                                         |  |
| 🖆 🗼 BB 🥎 🛞                                    |                                                                                         |  |
| File: C:\Program Files (x86)\Cypress\CY8CKIT- | 042-BLE Kit\1.0\Firmware\Programmer\KitProg\KitProg.cyacd                               |  |
| Ports: Filters                                | Port Configuration USB Port Information<br>No configuration necessary for this<br>port. |  |
| 01:48:37 PM - Selected device: USB Human Int  | efface Device (04B4_F13B)                                                               |  |

- 5. Click the **Program** button (or choose **Actions** > **Program**) to restore the factory program by bootloading it onto the PSoC 5LP.
- 6. After programming is completed, the message "Programming Finished Successfully" appears, as shown in Figure 8-6.

Figure 8-6. Programming Finished Successfully

| Bootloader Host                                                                                                    | - • × |
|----------------------------------------------------------------------------------------------------|-------|
| <u>File</u> <u>Actions</u> <u>H</u> elp                                                                                                    |       |
|                                                                                                    |       |
| File: C:\Program Files (x86)\Cypress\CY8CKIT-042-BLE Kit\1.0\Firmware\Programmer\KitProg\KitProg.cyacd                                                                                            |       |
| Ports: Filters Port Configuration Port Information                                                                                                    |       |
| 01:48:37 PM - Selected device: USB Human Interface Device (04B4_F13B)<br>02:02:04 PM - Programming Started<br>02:02:08 PM - Programming Finished Successfully<br>Programming completed in 4367ms. |       |

7. The factory KitProg program is now successfully restored on the PSoC 5LP.

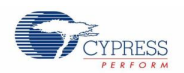

### 8.2.2 Restore PSoC 5LP using MiniProg3

This section explains the method to reprogram the PSoC 5LP using a MiniProg3 to recover the KitProg functionality. This method must be used to recover the KitProg if the PSoC 5LP was completely reprogrammed.

Note: Programming of KitProg through MiniProg3 is not possible in prototyping kits (CY8CKIT-043 and CY8CKIT-059).

- 1. Launch PSoC Programmer from Start > Cypress > PSoC Programmer <version> > PSoC Programmer <version>.
- 2. Connect the MiniProg3 to the PC. Connect the 10-pin connector of MiniProg3 to the onboard PSoC 5LP programming header.

Note: This header is not populated by default. You will need to populate this header in order to connect a MiniProg3.

- 3. Select the **MiniProg3** from the **Port Selection** list in the PSoC Programmer on your PC.
- 4. Using the **File > Open** menu or using the **File Load** icon, load the *KitProg.hex* file, which is installed with the kit software, as shown in Figure 8-7. The default location for this file is: <Install Path>\<Name\_of\_the\_Kit>\<version>\Firmware\Programmer\KitProg\KitProg.hex
- 5. Select the **Power Cycle** option for Programming Mode, **10p** (10 pin) option for Connector, and the **SWD** option for Protocol.
- 6. Click the Program button or File > Program to program the PSoC 5LP device.
- 7. After programming is complete, the "Program Finished at <time>" message is displayed.

Figure 8-7. Select the KitProg.hex File to Program the PSoC 5LP

| PSoC Pr                                                | PSoC Programmer                                                                                                    |                          |                       |  |  |  |
|--------------------------------------------------------|----------------------------------------------------------------------------------------------------|--------------------------|-----------------------|--|--|--|
| File Vie                                               | File View Options Help                                                                                                    |                          |                       |  |  |  |
| <b>-</b>                                               | 🚰 · 🗼 💿 BB 🖓 🖹 🗅 🖹 🛞                                                                                                    |                          |                       |  |  |  |
| Port Selec                                             | ction (I) Programmer                                                                                                    | Utilities JTAG           |                       |  |  |  |
| MiniPro                                                | og3/1229DD0003BC Programming<br><u>File Path:</u>                                                                                   | g Parameters             |                       |  |  |  |
| 1                                                      | 🖗 Open HEX file                                                                                                    |                          | <b>——</b>             |  |  |  |
|                                                        | 😋 🕞 👂 👪 « 1.0 🕨 Firmware                                                                                                    | : 🕨 Programmer 🕨 KitProg | ✓ 4y Search KitProg   |  |  |  |
|                                                        | Organize 🔻 New folder                                                                                                    |                          | i≡ <b>-</b>           |  |  |  |
| Device                                                 | 🖳 Recent Places                                                                                                    | Name                     | Date modified T       |  |  |  |
|                                                        | Workshops                                                                                                    | KitProg.hex              | 11/10/2014 9:56 AM    |  |  |  |
| Device                                                 | PSoC 4A-Training                                                                                                    |                          |                       |  |  |  |
| Action<br>Succe<br>to<br>MiniE<br>at 7:<br>Openi<br>PM | <ul> <li>Wiss storage for kitProg</li> <li>Libraries</li> <li>Documents</li> <li>Music</li> <li>Pictures</li> <li>Videos</li> </ul> | E                        | No preview available. |  |  |  |
| Devic<br>CY7Ce                                         | Computer                                                                                                    |                          |                       |  |  |  |
| 7:12:                                                  | Windows7_OS (C:)                                                                                                    |                          |                       |  |  |  |
| Devic<br>CV7Ce                                         |                                                                                                    | • • III                  | ۶.                    |  |  |  |
| Activ<br>7:12:                                         | File name: k                                                                                                    | (itProg.hex              |                       |  |  |  |
| For Help, pre                                          | 255 F1                                                                                                    |                          | Powered Connected     |  |  |  |

# Appendix

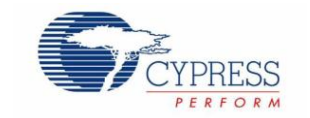

## A.1 Pin Assignment Tables

PSoC 5LP GPIO Header (J8) for CY8CKIT-042-BLE and CY8CKIT-044

| J8    |                 |                         |       |                 |                         |
|-------|-----------------|-------------------------|-------|-----------------|-------------------------|
| Pin   | PSoC 5LP Signal | PSoC 5LP Description    | Pin   | PSoC 5LP Signal | PSoC 5LP Description    |
| J8_01 | PSoC 5LP_VDD    | VDD                     | J8_02 | P1[2]           | Digital I/O             |
| J8_03 | P0[0]           | Delta Sigma ADC + Input | J8_04 | P0[1]           | Delta Sigma ADC - Input |
| J8_05 | P3[4]           | SAR - Input             | J8_06 | P3[5]           | SAR + Input             |
| J8_07 | P3[6]           | Buffered VDAC           | J8_08 | P3[7]           | Buffered VDAC           |
| J8_09 | P12[6]          | UART RX                 | J8_10 | P12[7]          | UART TX                 |
| J8_11 | P12[1]          | SPI MISO/I2C SDA        | J8_12 | P3[0]           | IDAC Output             |
| J8_13 | P12[0]          | SPI SCLK/I2C SCL        | J8_14 | P12[5]          | SPI MOSI                |
| J8_15 | P2[5]           | SPI SSEL                | J8_16 | GND             | GND                     |

#### PSoC 5LP GPIO Header (J8) for CY8CKIT-042 and CY8CKIT-040

| J8    |                 |                         |       |                 |                         |
|-------|-----------------|-------------------------|-------|-----------------|-------------------------|
| Pin   | PSoC 5LP Signal | PSoC 5LP Description    | Pin   | PSoC 5LP Signal | PSoC 5LP Description    |
| J8_01 | PSoC 5LP_VDD    | VDD                     | J8_02 | P1[2]           | Digital I/O             |
| J8_03 | P0[0]           | Delta Sigma ADC + Input | J8_04 | P0[1]           | Delta Sigma ADC - Input |
| J8_05 | P3[4]           | SAR - Input             | J8_06 | P3[5]           | SAR + Input             |
| J8_07 | P3[6]           | Buffered VDAC           | J8_08 | P3[7]           | Buffered VDAC           |
| J8_09 | P12[6]          | UART RX                 | J8_10 | P12[7]          | UART TX                 |
| J8_11 | GND             | GND                     | J8_12 | P3[0]           | IDAC Output             |

#### PSoC 5LP GPIO Header (J8 and J9) for CY8CKIT-059 and CY8CKIT-043

| 9L    |                 |                      | J8    |                 |                      |
|-------|-----------------|----------------------|-------|-----------------|----------------------|
| Pin   | PSoC 5LP Signal | PSoC 5LP Description | Pin   | PSoC 5LP Signal | PSoC 5LP Description |
| J9_01 | VBUS            | Power/VDD            | J8_01 | GND             | Ground               |
| J9_02 | GND             | Ground               | J8_02 | P3[0]           | GPIO                 |
| J9_03 | P12[5]          | GPIO                 | J8_03 | P3[4]           | GPIO                 |
| J9_04 | P12[0]          | GPIO/I2C_SCL         | J8_04 | P3[5]           | GPIO                 |
| J9_05 | P12[1]          | GPIO/I2C_SDA         | J8_05 | P3[6]           | GPIO                 |
| J9_06 | P12[6]          | GPIO/UART_RX         | J8_06 | P0[0]           | GPIO                 |
| J9_07 | P12[7]          | GPIO/UART_TX         | J8_07 | P0[1]           | GPIO                 |

# **Revision History**

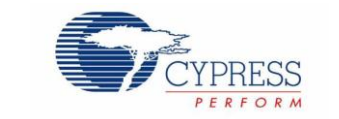

## **Document Revision History**

| Document Title: KitProg User Guide<br>Document Number: 001-96359 |            |                     |                                                                                                    |  |
|------------------------------------------------------------------|------------|---------------------|----------------------------------------------------------------------------------------------------|--|
| Revision                                                         | Issue Date | Origin of<br>Change | Description of Change                                                                                                    |  |
| **                                                               | 02/25/2015 | RNJT                | Initial version of KitProg User Guide.                                                                                                    |  |
| *A                                                               | 03/27/2015 | RNJT                | Updated the kit name to PSoC 4 M-Series Pioneer Kit.<br>Updated link to PSoC 4200M webpage.                                                                                                    |  |
| *В                                                               | 04/02/2015 | RNJT                | Updated the incorrect links.<br>Updated Figure 3-8, Figure 3-9, Figure 7-8 and Figure 8-3.                                                                                                    |  |
| *C                                                               | 05/29/2015 | RNJT                | Updated Figure 1-1.<br>Added a Note in Introduction.<br>Updated Table 2-1.<br>Updated the KitProg description in Table 3-1.<br>Added the chapter Using the KitProg Mass Storage Programmer.<br>Updated Step 3 in Enter or Exit the Mass Storage Programmer Mode.<br>Updated Steps 2 and 3 in Programming Using the Mass Storage Programmer.<br>Updated Frequently Asked Questions on KitProg Mass Storage Programmer. |  |
| *D                                                               | 06/12/2015 | RNJT                | Added Figure 3-2.<br>Added the table "PSoC 5LP GPIO Header (J8 and J9) for CY8CKIT-059 and CY8CKIT-043" in<br>A.1 Pin Assignment Tables.                                                                                                    |  |
| *E                                                               | 06/25/2015 | MSUR                | Added a note in Building a Normal Project for PSoC 5LP.<br>Updated Step 2 in Restore PSoC 5LP Factory Program Using PSoC Programmer.<br>Updated Step 3 in Restore PSoC 5LP Factory Program Using USB Host Tool.<br>Updated the following in 8.2.2: Updated title, added a Note.                                                                                                    |  |